#### Pellet boiler PRO-Flex

# Operating Instructions/System Log Book PRO-Flex-A-00-00-00-01-BADE

DE-B30-013-V02-1013-V3.0

## GUNTAMATIC

#### Information on this documentation

Read through this documentation carefully.

It is intended as a reference document and contains important information on the design, safety, operation, maintenance and care of your heating system.

We are always looking to improve our products and documentation. Any ideas and suggestions you may have will be gratefully received.

GUNTAMATIC Heiztechnik GmbH Bruck 7 A-4722 PEUERBACH Tel: 0043 (0) 7276 / 2441-0 Fax: 0043 (0) 7276 / 3031 E-mail: office@guntamatic.com

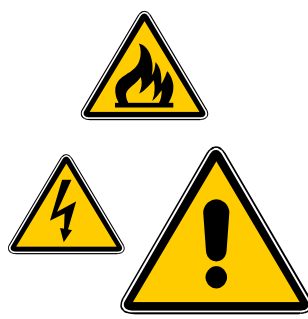

It is important that you pay particular attention to the safety issues highlighted in the text by these symbols.

The entire contents of this document are the property of GUNTAMATIC and therefore protected by copyright. Reproduction of any kind, communication to third parties by any means or use for purposes other than those intended without the written consent of the owner is prohibited.

Subject to printing errors and technical amendments.

#### Contents

#### Page

| 1 | Introd  | uction                                     | 5        |
|---|---------|--------------------------------------------|----------|
|   | 1.1 E   | Brief description                          | 5        |
|   | 1.2 T   | vpe approval                               | 5        |
|   | 1.3 F   | urther information                         | 5        |
| 2 | Impor   | tant notes                                 | 6        |
| - | 21 h    | ntended use                                | 6        |
|   | 2.2     | Derating the heating system                | 6        |
|   | 2.3     | Suarantee and liability                    | 6        |
|   | 2.4 5   | Safety instructions                        | 7        |
| 3 | Svster  | m components                               | 11       |
|   | 3.1 C   | Cutaway diagram of PRO                     | 11       |
| 4 | Safety  | v systems                                  | 12       |
|   |         |                                            |          |
| 5 | Descr   | iption of control panel                    | 13       |
| 6 | Overv   | iew of menu and levels                     | 14       |
|   | 6.0 lı  | nformation level                           | 15       |
|   | 6.1 H   | louse level                                | 16       |
|   | 6.1.1   | Boiler enabling                            | 16       |
|   | 6.1.2   | <u>Programme</u>                           | 16       |
|   | 6.1.3   | <u>User level</u>                          | 16       |
|   | 6.1.3.1 | User menu                                  | 17       |
|   | 6.1.3.2 | Thermal Store Pump HP0 menu                | 18       |
|   | 6.1.3.3 | Network System menu                        | 18       |
|   | 6.1.3.4 | Heating Circuit menu                       | 18       |
|   | 6.1.3.5 |                                            | 19       |
|   | 6126    | Supplementary Hot Water menu               | 19       |
|   | 0.1.3.0 | Charging Rump                              | 19       |
|   | 6137    | Boiler Cascade manu                        | 20       |
|   | 614     |                                            | 20       |
|   | 6141    | Service menu Reset Data                    | 21       |
|   | 6.1.4.2 | Service menu Commissioning                 | 21       |
|   | 6.1.4.3 | Service menu HP0 Parameters                | 22       |
|   | 6.1.4.4 | Service menu System Settings               | 23       |
|   | 6.1.4.5 | Service menu Network System Parameters     | 24       |
|   | 6.1.4.6 | Service menu Heating Circuit Parameters    | 24       |
|   | 6.1.4.7 | Service menu Hot Water Parameters          | 25       |
|   |         | Service menu Supplementary Hot Water Paran | neters25 |
|   | 6.1.4.8 | Service menu Feeder Pump Parameters        | 25       |
|   |         | Service menu Charging Pump Parameters      | 25       |
|   | 6.1.4.9 | Service menu Return Mixer Valve Parameters | 25       |

#### Contents

#### Page

| 7  | Use        | r settings                           | 26       |
|----|------------|--------------------------------------|----------|
|    | 7.1        | Activating a heating programme       | 26       |
|    | 7.2        | Deactivating a heating programme     | 27       |
|    | 7.3        | Programming beating times            | 28       |
|    | 731        | Programming en bloc                  | 28       |
|    | 7 /        | Changing the beating characteristic  | 20       |
|    | 7.4        | Changing the het water temperature   | 20       |
|    | 7.5        |                                      | 30       |
|    | 7.0        | Analogue room stat                   | 31       |
|    | 1.1        | Digital room controller              | 31       |
| 8  | Ope        | rating the heating system            | 32       |
| •  | 81         | Starting up/Shutting down the system |          |
|    | 8.2        | Heating system checks                | 32       |
|    | 0.2<br>8 3 | Fuel quality                         | 33       |
|    | 0.5        |                                      | 24       |
|    | 0.4        | Pollete                              | 24       |
|    | 0.4.1      | Fellels                              | 34       |
|    | 8.5        | Fuel storage                         | 34       |
|    | 8.6        | Filling/refilling the fuel store     | 35       |
|    | 8.7        | Compustion air supply                | 36       |
|    | 8.8        | Emptying the ash                     | 37       |
| 9  | Clea       | ning/care                            | 38       |
| •  | 9.1        | Cleaning the fuel store              | 39       |
|    | 9.1        | Interim cleaning                     | 30       |
|    | 0.2        | Complete cleaning                    | 30       |
|    | 9.5        | Cleaning at end of heating season    | 40       |
|    | 9.4        | Cleaning at end of heating season    | 40       |
| 10 | Rect       | tifying faults                       | 41       |
|    |            |                                      |          |
| 11 | Info       | rmation messages/Fault codes         | 42       |
| 12 | Rep        | lacing fuses                         | 44       |
| 13 | loa        | book                                 | 45       |
|    | 13 1       | Weekly visual inspection             | 46       |
|    | 12.1       | Monthly chacks                       | 70<br>76 |
|    | 12.2       | Sonvicing                            | 40       |
|    | 13.3       | Servicing                            | 40       |

#### PRO-Flex-01-00-00-00-01-BADE

#### 1 Introduction

You have made an excellent choice with the purchase of your GUNTAMATIC boiler.

It is a product of many years' experience in boiler-making and it is our sincere wish that your heating system provides you with many years of satisfaction.

These instructions are intended as a guide to operation and maintenance. Even the best boiler cannot operate effectively without proper care and maintenance, so please read through these instructions carefully and have your appliance commissioned by an engineer authorised by GUNTAMATIC. Most importantly, you should follow the safety instructions in Section 2.

#### 1.1 Brief description

The PRO-Flex is a modern biomass boiler. The fuel is fed to the boiler from a fuel storeroom by a vacuum extraction system.

#### 1.2 Type approval

The boiler is designed in accordance with Class 3 to EN 303-5 and the agreement of the Austrian Federal States according to Art. 15a BVG relating to safety measures for small combustion heating systems and energy saving. The original type approval certificates are available for inspection at the manufacturer's offices.

#### **1.3 Further information**

The documentation consists of the following documents:

- Installation instructions
- Planning and installation instructions
- Wiring diagram
- Operating instructions

If you have any questions, please consult our Customer Support.

#### 2 Important notes

PRO-Flex-02-00-00-00-01-BADE

Your boiler has been designed and produced in accordance with the latest technical advances and all applicable safety regulations. Nevertheless incorrect operation, the use of unapproved fuels or the failure to carry out necessary maintenance and repairs can result in personal injury or damage to property. You will avoid dangerous situations by only using the boiler for the purpose for which it was designed and by operating, cleaning and maintaining it correctly. Only start up the heating system when it is in perfectly safe working order.

#### 2.1 Intended use

The boiler is designed for heating central heating water and for use as a central heating boiler.

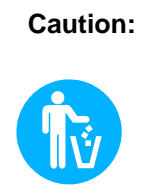

Do not use the boiler to burn rubbish!

Burning rubbish will cause extensive corrosion and consequently a drastic reduction in the service life of the boiler.

#### 2.2 Operating the heating system

The heating system may only be operated and cleaned by demonstrably trained persons (as per check-list). Children, unauthorised persons or persons with a mental impairment may only enter the boiler room under the supervision of an authorised person. When unsupervised, the boiler room/fuel store must be locked and the key kept in a place where it is inaccessible to such persons.

**Caution:** even if the opposite is requested, servicing and repair work may only be carried out by authorised specialists.

#### 2.3 Guarantee and liability

Guarantee and liability claims for personal injury and/or property damage are inadmissible if they are attributable to one or more of the following causes:

- use of the boiler for purposes other than that intended
- failure to follow the instructions, guidance and safety precautions given in the documentation
- incorrect commissioning, operation, maintenance or repair of the boiler
- operation of the boiler when safety systems are inoperative
- unauthorised modifications

#### 2.4 Safety instructions

To prevent accidents, small children should not be allowed into the boiler room or the fuel storeroom. Please follow the safety instructions below. By doing so, you will protect yourself and prevent damage to your heating system.

Power switch

Note: The power switch must remain switched on at all times and may only be switched off when the system is not in operation.

Mains plug

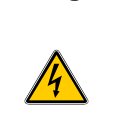

Danger:

Risk of fatal injury from electric shock. The mains power supply is brought to the boiler via the plug marked Mains. That plug and other components of the system remain live even when the Power switch on the control panel is switched off.

#### Repair work

|                            | Danger:     | Repair work may only be carried out by authorised technicians.                                                                                                    |
|----------------------------|-------------|----------------------------------------------------------------------------------------------------|
|                            |             | Touching live electrical components can<br>cause fatal injury.                                                                                                    |
|                            |             | Even when the Power switch is OFF some<br>components of the system are still live.                                                                                                  |
|                            |             | Therefore, when carrying out repair work it is<br>imperative that the power supply to the<br>heating system is disconnected by means of<br>the "mains plug" or a circuit breaker.   |
|                            | In an emerg | <u>gency</u> : In the event of electric shock, disconnect<br>the power supply immediately.<br>Administer first aid. Call the duty doctor.                                           |
| Fault rectification        |             |                                                                                                    |
|                            | Note:       | If faults occur, the causes must first be<br>eliminated on the basis of the information<br>message on the display (F0) before<br>resuming operation by means of the Quit<br>button. |
|                            |             |                                                                                                    |
| Unauthorised modifications |             |                                                                                                    |
|                            | Note:       | Do not make any unplanned changes to the settings or any modifications to the heating system.                                                                                       |
|                            |             | Loss of guarantee entitlement                                                                                                    |
|                            |             |                                                                                                    |

| Servicing work      |                 |                                                                                               |
|---------------------|-----------------|-----------------------------------------------------------------------------------------------|
|                     | Note:           | Service the boiler regularly or make use of our Customer Service.                             |
| Emptying ash        |                 |                                                                                               |
|                     | Danger:         | Glowing embers can cause fires.                                                               |
|                     |                 | The ash should only be removed from the boiler or stored in non-combustible containers.       |
| oiler cleaning      | _               |                                                                                               |
|                     | Caution:        | Touching hot components can<br>cause skin burns.                                              |
|                     |                 | The boiler must only be cleaned when it is cold (flue gas temperature < 50°C)                 |
| <u>Flue gas fan</u> |                 |                                                                                               |
|                     | Danger:         | Risk of injury from rotating parts.                                                           |
|                     |                 | The fan must only be removed when it is<br>disconnected from the power supply<br>(unplugged). |
| <u>Gaskets</u>      |                 |                                                                                               |
|                     | Danger:         | Risk of gas poisoning.                                                                        |
|                     |                 | It is possible that flue gas could escape if gaskets are damaged.                             |
|                     |                 | Have defective gaskets replaced by an authorised technician.                                  |
|                     | In an emergen   | <u>icy</u> : Take the person affected into the open air immediately. Call the duty doctor.    |
| <u>Air supply</u>   |                 |                                                                                               |
| -                   | Danger:         | Risk of suffocation                                                                           |
|                     |                 | Inadequate air supply can be fatal.<br>Make sure there is an adequate supply of air.          |
|                     | LIf the<br>grea | ere is more than one boiler in the same room, a<br>ater supply of fresh air must be provided. |

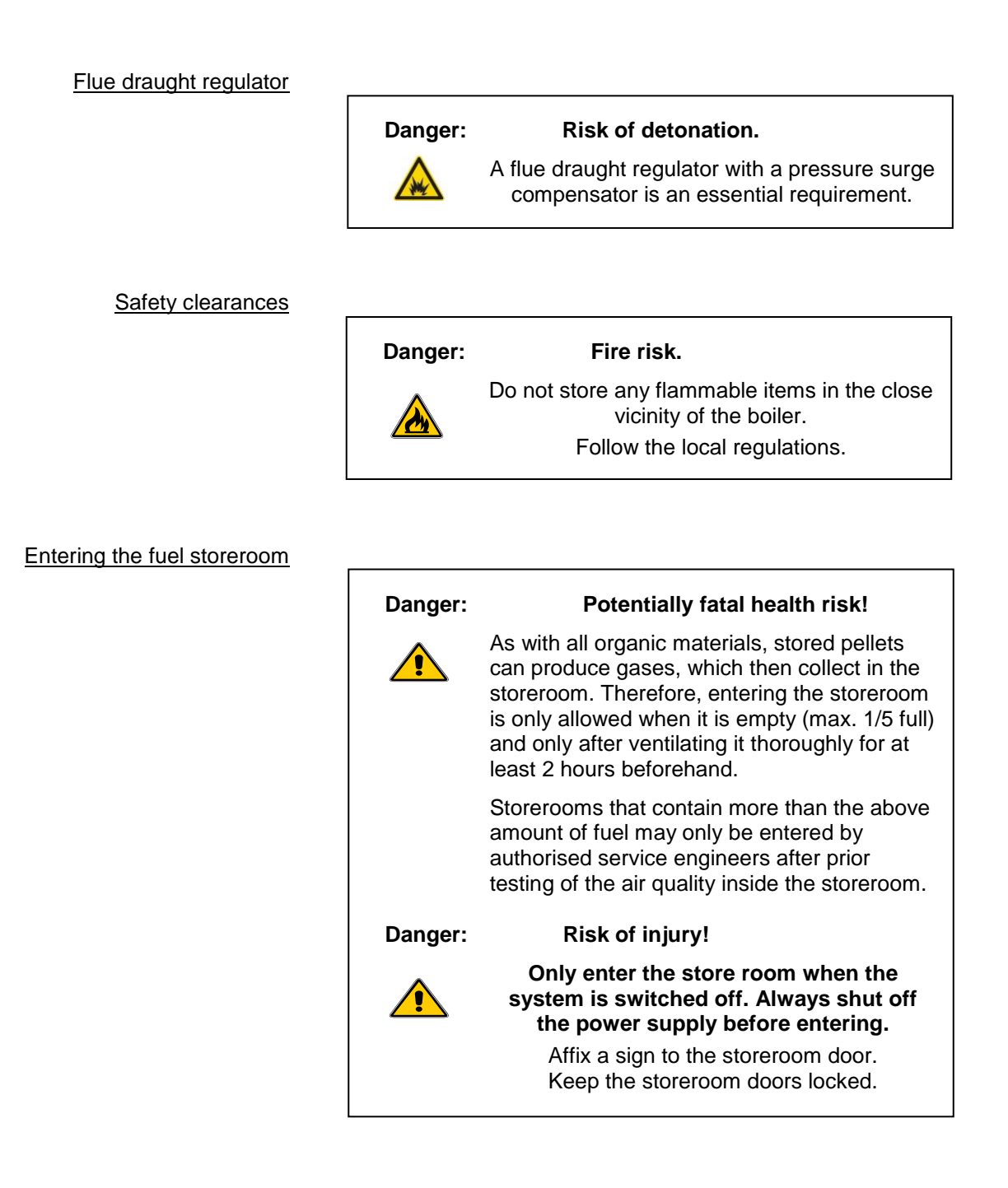

#### Filling the storeroom

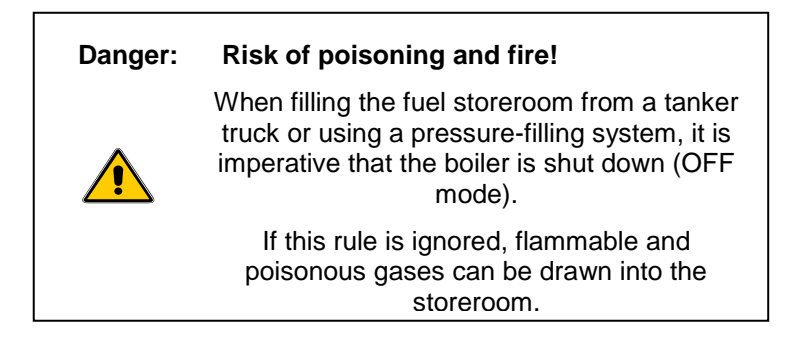

Protection against freezing

Note:

Note:

#### Anti-freeze function.

The system can only perform its freezing prevention function if sufficient fuel is available and there are no faults.

Fire extinguisher

Provide a fire extinguisher.

There must be a fire extinguisher placed immediately outside the boiler room door.

#### 3 System components

PRO-Flex-03-00-00-01-BADE

#### 3.1 Cutaway diagram of PRO

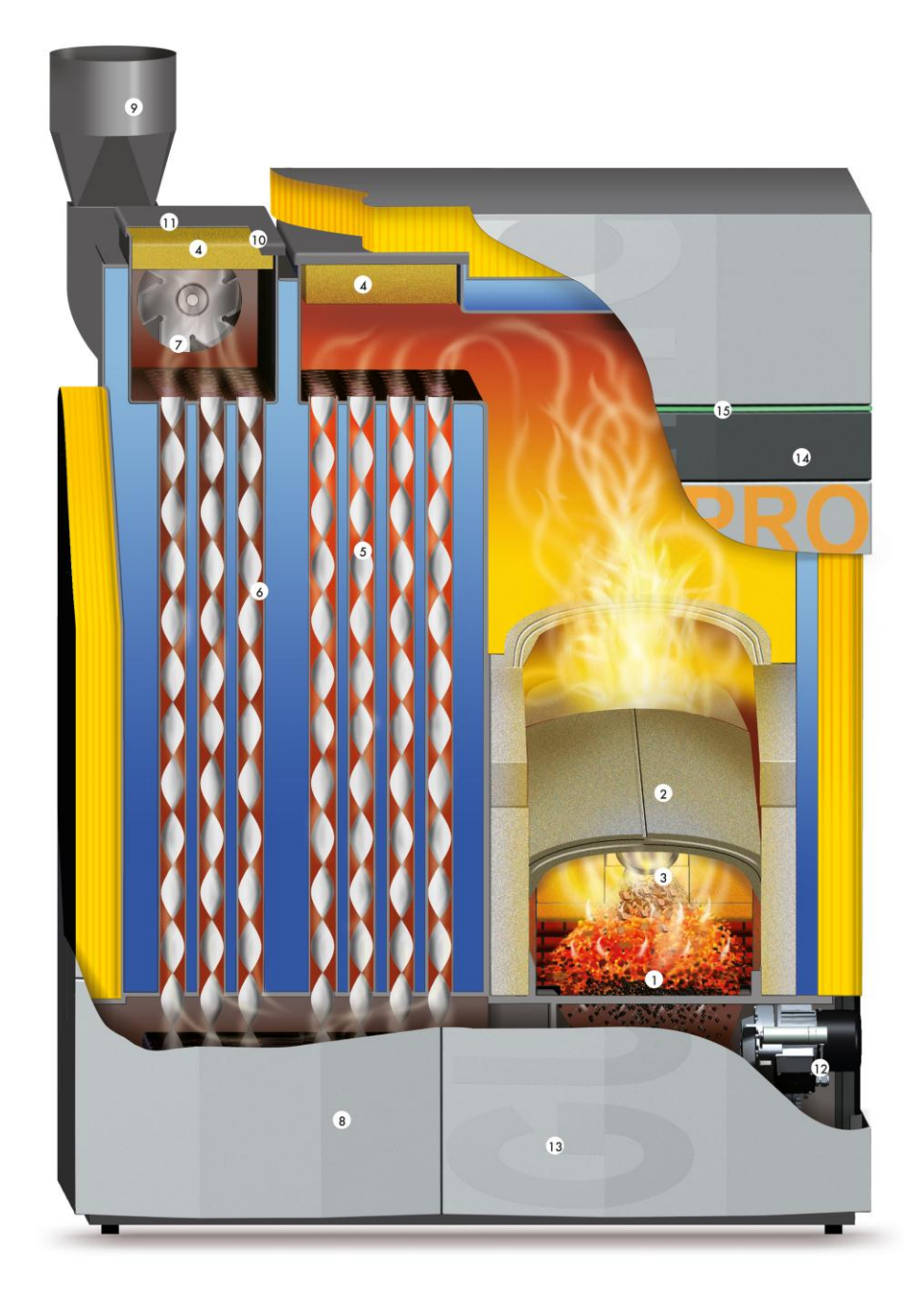

- Stepped grate primary air
   Domed swirl chamber[?]
- 3.) Photosensor

- 3.) Photosensol
  4.) Inspection cover
  5.) Helix baffles
  6.) Heat exchanger
  7.) Flue draught fan
  8.) Automatic cleaning mechanism
  9.) Flue pipe
- 10.) Oxygen sensor
- 11.) Flue gas sensor

- 12.) Grate motor
  13.) Ash collecting device
  14.) Menu-based touch-screen controller
  15.) LED status indicator

#### PRO-04-00-00-00-01-BADE

#### 4 Safety systems

To prevent the boiler overheating, the controller reduces the heat output in certain situations. If the boiler still threatens to overheat, the controller responds according to a set of defined safety levels.

### Safety level 1 10°C above specified temperature The drive motor stops the fuel feed system and the flue draught fan shuts down.

#### Safety level 2 Boiler temperature over 95°C

All heating pumps and the cylinder charging pump are switched on to carry heat away from the boiler.

#### Safety level 3 Boiler temperature over 100°C

The STL (safety temperature limiter) trips and switches all boiler control functions off while the pumps continue to run. The system remains switched off even if the boiler temperature drops back below 90°C. The system must not be started up again until any faults have been rectified and the boiler has been checked.

<u>Power failure</u> The controller, the flue draught fan and all pumps switch off due to lack of electricity if there is a power cut. The glowing fuel bed on the grate continues burn with the natural draught of the flue. As this operating mode is not ideal, a larger amount of ash collects on the grate as well. As soon as the electricity supply is restored, the controller takes control of the heating system again.

#### Outer casing door open

- The drive motors stop feeding the boiler with fuel
- The flue draught fan switches to maximum extraction speed
- If the outer casing door is closed again within 60 seconds, combustion is continued

#### 5 Description of control panel

#### PRO-05-00-00-00-01-BADE

The appliance has a large touch-screen control panel with a menu-based interface. All settings can be entered by pressing the "buttons" on the touch screen. Information messages and fault indications are displayed on the screen.

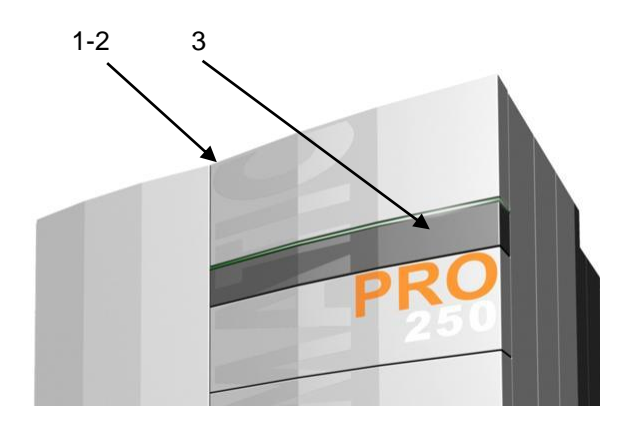

<u>Power switch</u> (1) Normally remains permanently switched on. The power switch may only be switched off when the system is not in operation.

Note: When carrying out repairs or servicing work, the system must also be fully isolated from the mains by unplugging the power lead.

 $\underbrace{\text{STL}}_{(2)} (2) \quad \text{The safety temperature limiter (STL) trips if the system overheats} \rightarrow \text{heating by the appliance is suspended.} \\ \text{If the STL has tripped, identify and eliminate the cause and then press in the STL button as far as it will go using a suitable object.}$ 

Note: The system must not be started up again until any faults have been rectified and the boiler has been checked. If necessary, a heating engineer must be called in.

<u>Touch-screen display</u> (3) Pressing lightly with your fingertip on the relevant buttons on the display opens the various programme levels and menus where you can make changes to the settings.

**Note:** Never use sharp objects such as ball-point pens or the like to operate the touch screen.

#### 6 Overview of menu and levels

PRO-06-00-00-01-BADE

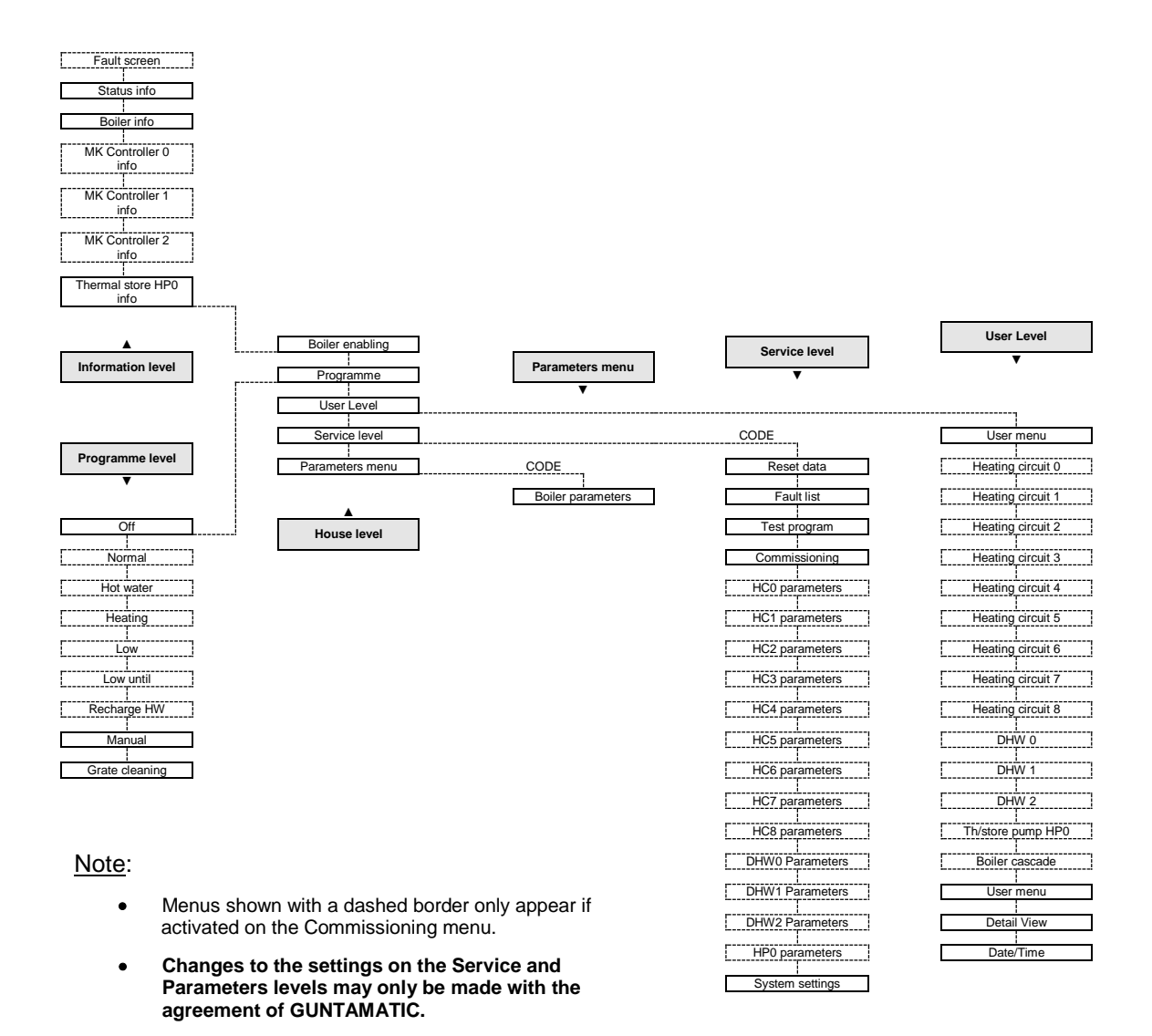

#### Layout of touch-screen display

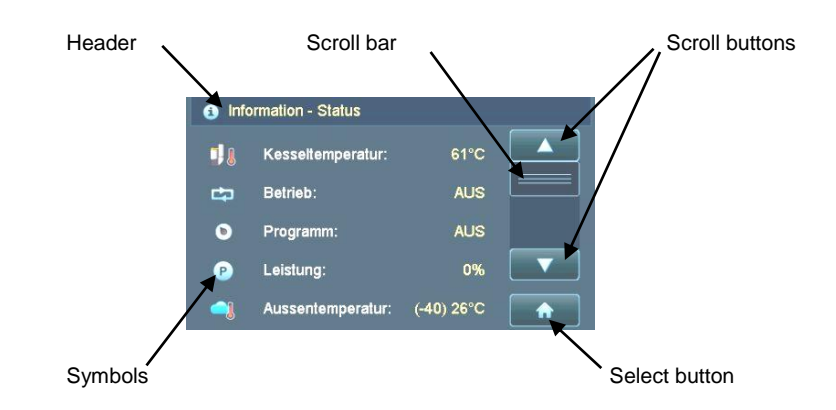

#### 6.0 Information level

The <u>scroll buttons</u> are used to navigate up or down through the menus. Touching the <u>House</u> button on the display opens the <u>House Level</u> menu.

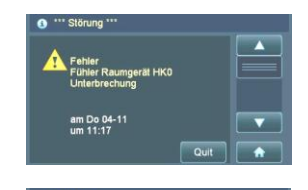

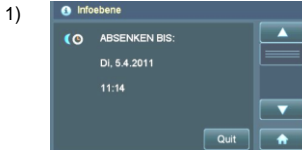

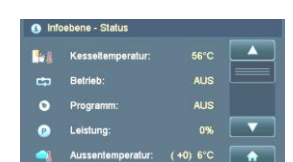

1)

| •          |                  |         |  |
|------------|------------------|---------|--|
| 0          | Abgastemperatur: | 200°C   |  |
|            | CO2-Gehalt:      |         |  |
| •          | Wirkungsgrad:    |         |  |
| <b>•</b> 1 | Asche leeren in: | 50h     |  |
|            | Brennstoff:      | Hackgut |  |

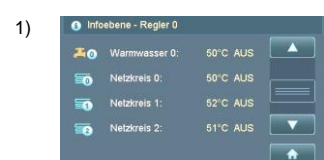

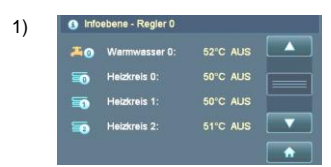

#### $\underline{Fault \ screen} \rightarrow \text{highest priority}$

Plain-English fault messages are displayed and saved

Fault is acknowledged by pressing Quit button

 $\underline{Info\ level} \rightarrow \text{Only shown if the programme Low Until has been activated}$ 

Disappears after the set time has elapsed

Can be prematurely deactivated by pressing Quit button

#### Info Level – Status

Shows boiler temperature Shows boiler operating mode Shows selected programme Shows boiler output Shows outside temperature  $\rightarrow$  Figure in brackets = average temperature

#### Info Level – Boiler

Shows flue gas temperature Shows CO2 level Shows efficiency Shows time in hours until ash warning is triggered Shows fuel setting

#### Info Level – Network system controller $\rightarrow$ (NSC)

Shows domestic hot water temperature and operating mode for cylinder 0 Shows operating mode for network system  $0 \rightarrow Pumped$  network system Shows operating mode for network system  $1 \rightarrow Pumped$  or mixer-valve network system Shows operating mode for network system  $2 \rightarrow Pumped$  or mixer-valve network system

#### $\underline{Info \ Level \ - \ Heating \ circuit \ controller \ 0} \rightarrow (\text{HCC 0})$

Shows domestic hot water temperature and operating mode for cylinder 0 Shows operating mode for heating circuit  $0 \rightarrow Pumped$  heating circuit Shows operating mode for heating circuit  $1 \rightarrow Pumped$  or mixer-valve heating circuit Shows operating mode for heating circuit  $2 \rightarrow Pumped$  or mixer-valve heating circuit

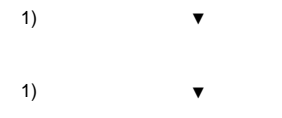

2) 
infosbere - Putferspeicher HPO
it Putfer oben: 50°C
i Putfer oben: 50°C
i Putfer unten: 50°C
i Putferpumpe: AUS
it Ladeprogramm: Voli
it

Info Level – Heating circuit controller 1  $\rightarrow$  (HCC 1)

Info Level – Heating circuit controller 2 -> (HCC 2)

 $\frac{\text{Information} - \text{Thermal store}}{\text{Shows thermal store temperature at top}} \\ \text{Shows thermal store temperature at bottom} \\ \text{Shows thermal store pump operating mode} \\ \text{Shows charging programme} \\ \end{array}$ 

 <u>Note</u>: Only shown if the function Network System Controller or Heating Circuit Controller has been activated. Only one of the functions <u>Network System Controller</u> or <u>Heating Circuit Controller</u> can be programmed. The two functions <u>cannot be used simultaneously</u> on the same boiler.

 Only temperatures from the top and bottom thermal store sensors are shown on the Info Level. (If 5-sensor thermal store management is activated, the temperatures from the thermal store middle sensors are shown in Detail View.)

15

#### 6.1 House level

Pressing the <u>buttons</u> on the left-hand side opens the various <u>menus</u>. Touching the <u>Info</u> button returns you to the <u>Info Level</u> menu.

|    | Kesselfreigabe |   |
|----|----------------|---|
| 0  | Programm       |   |
| оĘ | Kundenebene    |   |
| ۴  | Serviceebene   | V |
| ്  | Parametermenü  | • |

| Boiler enabling                             |
|---------------------------------------------|
| Programme                                   |
| User Level                                  |
| Service level $\rightarrow$ CODE required   |
| Parameters menu $\rightarrow$ CODE required |

See Section 6.1.1 See Section 6.1.2 See Section 6.1.3 See Section 6.1.4 See Section 6.1.5

#### 6.1.1 Boiler enabling

Setting <u>Boiler enabling</u> to <u>Off</u> shuts down the boiler. <u>Network systems</u> or <u>Heating circuits</u> continue to run.

| 3)<br>3) | AUS            |                   | Facility for setting boiler enabling                                                                                                    |
|----------|----------------|-------------------|----------------------------------------------------------------------------------------------------|
|          |                | Reset             |                                                                                                    |
| 3)       | <u>Options</u> | ightarrow AUTO    | Boiler enabling dependent on enabling switch 22/23 on the boiler circuit board<br>(Enabling switch closed > Burner active on demand, heating circuit controller active)<br>(Enabling switch open > Burner off, heating circuit controller active) |
|          |                | $\rightarrow$ OFF | Boiler not enabled regardless of enabling switch 22/23 on the boiler circuit board (Enabling switch closed > Burner off, heating circuit controller active) (Enabling switch open > Burner off, heating circuit controller active)                |

#### 6.1.2 Programme

Pressing the buttons on the left-hand side opens the programme.

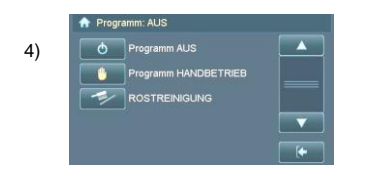

Heating and hot water switched off  $\rightarrow$  Anti-freeze function active Heating mode without network system or heating circuit controller activated Manually switches on stepped grate for cleaning purposes

#### Other function buttons:

- 5)  $\bigcirc$   $\rightarrow$  NORMAL programme
- 5)  $\rightarrow$  HOT WATER programme
- 5)  $\rightarrow$  HEATING programme
- 5)  $\longrightarrow$  LOW programme
- 5)  $\bigcirc \rightarrow \text{LOW UNTIL programme}$
- <sup>5)</sup>  $\rightarrow$  RECHARGE HOT WATER programme

Heating and hot water mode (DHW as per timer prog.)

Hot water on as per summer DHW timer programme

Heating mode day and night (DHW as per timer programme) Low-temperature mode day and night (DHW as per timer programme)

Low-temp. mode until a specified time (DHW as per timer prog.) Water heating outside programmed charging times (max. duration 90min)

4) The anti-freeze function is only active in OFF mode.

5) Other programme buttons are only visible if network system or heating circuit controller is activated.

#### 6.1.3 User Level

The number of menus depends on the configuration.

|    | C Kunder     | nebene \<br>Kundenmenü  Aufterpumpe HPO Detallarzeige Datum-Uhrzeit  ( | User menu → ∪ser settings<br>Thermal store pump HP0 menu<br>Detail View menu<br>Date/Time menu | See Section 6.1.3.1<br>See Section 6.1.3.2 |
|----|--------------|------------------------------------------------------------------------|------------------------------------------------------------------------------------------------|--------------------------------------------|
|    | <u>Other</u> | function buttons:                                                      |                                                                                                |                                            |
| 6) | 5            | $\rightarrow$ Network System 0-2 n                                     | nenu                                                                                           | See Section 6.1.3.3                        |
| 6) | 5            | → Network System 0-8 n                                                 | nenu                                                                                           | See Section 6.1.3.4                        |
|    | <b>~</b> 0   | → DHW Cylinder 0-2 me                                                  | nus                                                                                            | See Section 6.1.3.5                        |
| 7) | 20           | → Supplementary DHW                                                    | Cylinder 0-2 menu                                                                              | See Section 6.1.3.5                        |
| 7) | ZUP          | → Feeder Pump 0-2 mer                                                  | hu                                                                                             | See Section 6.1.3.6                        |
| 7) | ELAP         | → Charging Pump 0-2 m                                                  | enu                                                                                            | See Section 6.1.3.6                        |
|    |              | $\rightarrow$ Boiler Cascade menu                                      |                                                                                                | See Section 6.1.3.7                        |
|    |              |                                                                        |                                                                                                |                                            |
| 6) | Not          | e: Only one of the func                                                | tions Network System Controller or Heating Circuit Controlle                                   | <u>er</u> can be programmed.               |
|    |              | The two functions ca                                                   | annot be used simultaneously on the same boiler.                                               |                                            |

7) Functions are only displayed if external heating circuit controller is activated.

#### 6.1.3.1 User menu

9)

The number of functions depends on the configuration.

#### Function buttons:

- 8)  $\checkmark$  Ash Emptied function
  - $\rightarrow$  Ash Warning function  $\rightarrow$  Time interval until ash warning appears (adjustable)
  - $\rightarrow$  De-ashing function  $\rightarrow$  For manually starting de-ashing
- 9)  $\rightarrow$  Fuel parameters
  - $\longrightarrow$  Enable HCC 0 function  $\rightarrow$  Only affects the district heating function
  - $\longrightarrow$  Enable HCC 1 function  $\rightarrow$  Only affects the district heating function

  - $\rightarrow$  Fill Auger function  $\rightarrow$  Sequence is not automatically switched off!
  - •• Fill Extractor System function  $\rightarrow$  For manually starting the ash extraction system
  - $\rightarrow$  Flue Gas Testing function  $\rightarrow$  Controller set to FGT Test/CO2 Test
  - $\longrightarrow \text{Outfeed Auger function} \rightarrow \text{For switching between A1a/b}$
  - $\bigcirc$   $\rightarrow$  Outfeed Lockout function  $\rightarrow$  Stops refilling of fuel hopper (except for forced refill)
  - $\rightarrow$  De-ashing Lockout function
  - $\rightarrow$  Language function
  - After the ash container has been emptied (box or auto ash extraction system) it has to be confirmed on the <u>Ash Emptied</u> menu by pressing the buttons <u>YES</u> and <u>OK</u>.
    - Options:
       Pellets 1 Pellets 2
       Quality ENplus A1 (standard quality) Quality ENplus A2

       Woodchips 1 Woodchips 2 Woodchips 3
       Soft wood (W > 25% - low quality) Mixed soft and hard wood (W > 15-30% - standard quality) Hard wood (W < 15% - high quality)</td>

#### 6.1.3.2 Thermal store pump HP0 menu

#### Function buttons:

|     | ۲        | $\rightarrow$ Pump Mode function                                                                        |
|-----|----------|----------------------------------------------------------------------------------------------------|
| 10) | © †      | $\rightarrow$ Thermal store timer programme parameters                                                  |
|     | •        | $\rightarrow$ Thermal store required temp.<br>$\rightarrow$ effective for thermal store top sensor (T3) |
|     |          | $\rightarrow$ Thermal store min temp. $\rightarrow$ effective for thermal store top sensor (T3)         |
|     | <u>ی</u> | $\rightarrow$ Thermal store min charge                                                                  |
|     |          |                                                                                                    |

- 11)  $\blacksquare$   $\rightarrow$  Medium output limit parameters
  - 10) Thermal store only charged during charging times enabled on menu
  - 11) Linear boiler output reduction if the set medium output limit is exceeded

#### 6.1.3.3 Network System menu

#### Function buttons:

- 12)  $\rightarrow$  Pump Mode function
  - OII → Timer programme parameters Facility for setting heating and low-temperature times
  - $\rightarrow$  Daytime base point parameters
  - $\rightarrow$  Night-time base point parameters
- 16)  $\overline{\phantom{a}} \rightarrow$  Heating curve parameters
- 17)  $\checkmark$  Night OFF OT function
- 18)  $\rightarrow$  OT Off function

#### 6.1.3.4 Heating Circuit menu

#### Function buttons:

- 12)  $\rightarrow$  Pump Mode function
  - **OII**  $\rightarrow$  Timer programme parameters
- 13)  $\longrightarrow$  Daytime required temp parameter
- 14)  $\longrightarrow$  Night-time required temp parameter
- 15)  $\frown$  Room effect parameter
- 16)  $\frown$  Heating curve parameters
- 17)  $\checkmark$  Night OFF OT function
- 18)  $\rightarrow$  OT Off function

| 12) | Options                                                                                                    | → Auto<br>→ Off                            | Network system/Heating circuit is switched ON/OFF according to demand and timer programme.<br>The network system/heating circuit is switched off.                                        |
|-----|----------------------------------------------------------------------------------------------------|--------------------------------------------|----------------------------------------------------------------------------------------------------|
|     |                                                                                                    | $\rightarrow$ Constant                     | The network system/heating circuit pump runs continuously; with mixer-valve network systems/heating circuits, the mixer valve is not operated                                            |
| 13) | Modulation<br>lowering the                                                                                                    | to <u>daytime requ</u><br>e required temp  | <u>ired temperature</u> is only possible in conjunction with a room stat or room controller; raising or<br>erature shifts the heating curve up or down accordingly.                      |
| 14) | Modulation outside terr                                                                                                    | to <u>night-time re</u><br>perature must l | <u>quired temperature</u> is only possible in conjunction with a room stat or room controller; in addition, the<br>be below that set in menu option <u>Night OFF OT</u> (hysteresis 2°C) |
| 15) | <b>Options</b>                                                                                                    | → <b>0</b> %                               | No room effect programmed                                                                                                    |
|     |                                                                                                    | → <b>25</b> %                              | Modulation of room temperature based 25% on room temperature and 75% on outside temperature.                                                                                             |
|     |                                                                                                    | → <b>50%</b>                               |                                                                                                    |
|     |                                                                                                    | $\rightarrow$ T 1°C                        | If the required room temperature is exceeded by 1°C the heating circuit pump is switched off.                                                                                            |
|     |                                                                                                    | $\rightarrow$ T 2°C                        |                                                                                                    |
| 16) | A higher heating characteristic figure produces a higher required flow temperature at the same outside temperature                            |                                            |                                                                                                    |
| 17) | If the temperature drops below the set temperature during the low-temperature phase, the boiler heats to the required night-time temperature. |                                            |                                                                                                    |

Facility for setting heating and low-temperature times

18) The set outside temperature is exceeded during the heating phase, the heating circuit is switched off.

#### 6.1.3.5 Hot Water menu Supplementary Hot Water

Function buttons:

- 19)  $\rightarrow$  Pump Mode function
- 20) **OH**  $\rightarrow$  DHW timer programme parameters
- 21) OII  $\rightarrow$  Summer DHW timer programme parameters
  - $\rightarrow$  DHW required temp parameter
- 22)  $\longrightarrow$  DHW priority parameter
  - $\blacksquare \rightarrow \text{Recharge DHW function} \rightarrow \text{Maximum duration 90 minutes}$
  - 19) Options → Auto The pump is switched ON/OFF according to demand and timer programme → Off The pump is switched off → Constant The pump runs continuously
  - 20) All charging times programmed in the <u>DHW timer programme</u> are active when the programme is set to <u>NORMAL</u>.
  - 21) All charging times programmed in the Summer DHW timer programme are active when the programme is set to HOT WATER.
  - 22)
     Options
     → No
     During charging of DHW cylinder, network systems/heating circuits can be enabled.

     → Yes
     During charging of DHW cylinder, network systems/heating circuits cannot be enabled.

#### 6.1.3.6 Feeder Pump menu Charging pump

Function buttons:

| 23) | •             | $\rightarrow$ Pur | mp Mode fun               | ction                                                                                                    |
|-----|---------------|-------------------|---------------------------|----------------------------------------------------------------------------------------------------|
| 24) | <b>t</b>      | $\rightarrow$ Cha | arging progra             | mme parameters                                                                                                    |
| 25) | © †ł          | $\rightarrow$ Tim | ner programm              | ne parameters                                                                                                    |
|     | 8             | $\rightarrow$ The | ermal store re            | equired temp. $\rightarrow$ effective for thermal store top sensor (T3)                                                                                                    |
|     |               | $\rightarrow$ The | ermal store m             | in temp. $\rightarrow$ effective for thermal store top sensor (T3)                                                                                                    |
|     |               |                   |                           |                                                                                                    |
| 22  | ) Opti        | ions              | Auto                      | The number switched ON/OFF according to domand                                                                                                    |
| 23  | ) <u>opu</u>  | 10115             | $\rightarrow \text{Auto}$ | The pump is switched off                                                                                                    |
|     |               |                   | → Constant                | The pump runs continuously                                                                                                    |
| 24  | ) <u>Opti</u> | ions              | ightarrow Full            | The thermal store is fully charged<br>Charging switches off when the required thermal store temperature at T3 is reached and also the<br>required thermal store temperature minus the parameter TSbtm-Boff (-10°C) is reached at T2 |
|     |               |                   | → Part                    | The thermal store is partially charged<br>Charging switches off when the required thermal store temperature is reached at T3 (= parameter<br>TS top-B Off)                                                                          |

25) Thermal store only charged during the charging times enabled

#### 6.1.3.7 Boiler Cascade menu

The Boiler Cascade menu is only visible on boiler A.

Function buttons:

- 26) **I**  $\rightarrow$  Boiler Changeover function  $\rightarrow$  0h = No boiler changeover
- $\frown$   $\rightarrow$  Cut-in Time parameter
- 27)  $\bigcirc$   $\rightarrow$  Cut-in Output parameter
- 28) Enable OT function  $\rightarrow$  Function can only be used if an outside-temperature sensor is connected to boiler A.
  - $\blacksquare$   $\rightarrow$  EXTERNAL Mode function  $\rightarrow$  An EXTERNAL boiler (e.g. peak load boiler) can be permanently switched off
- 29)  $\longrightarrow$  P OFF EXT Hyst parameters
  - 26) After the set time has elapsed, the boiler that has completed the fewest hours of duty in the cascade system is always started up first.
  - 27) <u>Options</u>  $\rightarrow$  P ON When the boiler already started reaches the output set for <u>P ON</u>, the parameter <u>Cut-in Time</u> is activated; if the boiler is still operating at the output set in the parameter <u>P ON</u> when the <u>Cut-in</u> <u>Time</u> has elapsed, the next boiler is started up.  $\rightarrow$  P OFF When the total output of the boilers running falls below the output set for <u>P OFF</u>, the last boiler started is shut down again.
  - 28) If the set outside temperature is exceeded, the boiler concerned is switched off.
  - As soon as the output of the boiler in operation falls below the level set in the parameter <u>P OFF EXT Hyst</u>, the boiler operated via the EXTERNAL output (e.g. a peak load boiler) is switched off.
     If multiple boilers are running, the total output of all boilers in operation applies.

#### 6.1.4 Service Level (Expert)

The number of menus depends on the configuration.

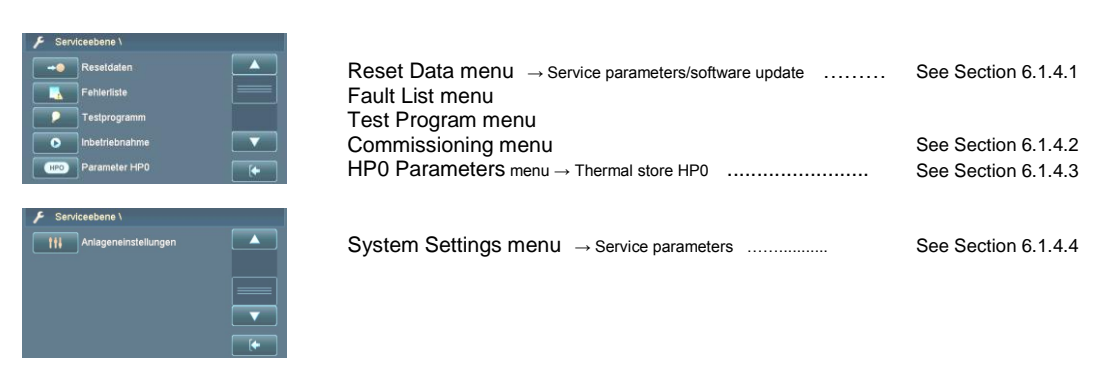

#### Other function buttons:

| 5          | $\rightarrow$ Network System (NK) 0-2              | See Section 6.1.4.5 |
|------------|----------------------------------------------------|---------------------|
| 50         | $\rightarrow$ Heating Circuit (HK) 0-8 Parameters  | See Section 6.1.4.6 |
| <b>~</b> 0 | $\rightarrow$ DHW Cylinder 0-2 Parameters          | See Section 6.1.4.7 |
| <b>#</b> @ | → Supplementary DHW Cylinder 0-2 Parameters        | See Section 6.1.4.7 |
| ≥ FL0      | $\rightarrow$ District Heating (FL) 0-2 Parameters | See Section 6.1.4.8 |
| F          | → Return Mixer Valve (RLM) Parameters              | See Section 6.1.4.9 |

#### 6.1.4.1 Service menu Reset Data

Function buttons:

- $\rightarrow$  Load User Parameters function  $\rightarrow$  For importing saved customer data if necessary
- $\rightarrow$  Save User Parameters function
- → Load Factory Parameters function → Imports only the modified or new parameters of a new software version
- $\rightarrow$  Reset Duty Hours function  $\rightarrow$  Resets the duty hours counter to 0
- $\rightarrow$  Reset Servicing Time function  $\rightarrow$  Resets the servicing timer to 0
- $\rightarrow$  Controller Reset function  $\rightarrow$  <u>Caution</u>: Loads factory settings
- → Oxygen Sensor Calibration Reset function → Should always be carried out whenever oxygen sensor is replaced

#### 6.1.4.2 Service menu Commissioning

Function buttons:

|     | $\rightarrow$ System:                                                | Options: | PRO                              |
|-----|----------------------------------------------------------------------|----------|----------------------------------|
|     | $\rightarrow$ Type:                                                  | Options: | 175kW/250kW                      |
|     | $\rightarrow$ Fuel outfeed                                           | Options: | FLEX/AGIT                        |
|     | $\rightarrow$ Ash removal                                            | Options: | VAC/BOX                          |
|     | $\rightarrow$ Fuel                                                   | Options: | Pellets 1/Pellets 2              |
| 30) | $\rightarrow$ NSC present $\rightarrow$ Network sys. controller      | Options: | No/Yes                           |
|     | $\rightarrow$ DHW 0 present                                          | Options: | No/Yes                           |
|     | $\rightarrow$ NS 0 mode                                              | Options: | None/Pump                        |
|     | $\rightarrow$ NS 1 mode                                              | Options: | None/Pump/Mixer                  |
|     | $\rightarrow$ NS 2 mode                                              | Options: | None/Pump/Mixer                  |
| 30) | $\rightarrow$ HCC 0 present $\rightarrow$ Heating circuit controller | Options: | No/Yes                           |
| ,   | $\rightarrow$ DHW 0 present                                          | Options: | No/Yes                           |
| 3   | $\rightarrow$ HC 0 mode                                              | Options: | None/Pump/Mixer                  |
|     | $\rightarrow$ HC 1 mode                                              | Options: | None/Pump/Mixer                  |
|     | $\rightarrow$ HC 2 mode                                              | Options: | None/Pump/Mixer                  |
|     | $\rightarrow$ Source $\rightarrow$ Only with CP                      | Options: | Thermal store HP0                |
| 3   | 2) $\rightarrow$ District heating 0 mode                             | Options: | None/FP/CP                       |
| 3   | $\rightarrow$ Supplementary 0                                        | Options: | None/HWP/External                |
|     | $\rightarrow$ HCC 1 present $\rightarrow$ Heating circuit controller | Options: | No/Yes                           |
|     | $\rightarrow$ DHW 1 present                                          | Options: | No/Yes                           |
| 3   | $\rightarrow$ HC 3 mode                                              | Options: | None/Pump/Mixer                  |
|     | $\rightarrow$ HC 4 mode                                              | Options: | None/Pump/Mixer                  |
|     | $\rightarrow$ HC 5 mode                                              | Options: | None/Pump/Mixer                  |
|     | $\rightarrow$ Source $\rightarrow$ Only with CP                      | Options: | Thermal store HP0                |
| 3   | 2) $\rightarrow$ District heating 1 mode                             | Options: | None/FP/CP/EXTENSION             |
| 3   | $\rightarrow$ Supplementary 1                                        | Options: | None/HWP/External                |
|     | $\rightarrow$ HCC 2 present $\rightarrow$ Heating circuit controller | Options: | No/Yes                           |
|     | $\rightarrow$ DHW 2 present                                          | Options: | No/Yes                           |
| 3   | ) $\rightarrow$ HC 6 mode                                            | Options: | None/Pump/Mixer                  |
|     | $\rightarrow$ HC 7 mode                                              | Options: | None/Pump/Mixer                  |
|     | $\rightarrow$ HC 8 mode                                              | Options: | None/Pump/Mixer                  |
|     | $\rightarrow$ Source $\rightarrow$ Only with CP                      | Options: | Thermal store HP0                |
| 3   | 2) $\rightarrow$ District heating 2 mode                             | Options: | None/FP/CP/EXTENSION             |
| 3   | 3) $\checkmark$ Supplementary 2                                      | Options: | None/HWP/External                |
|     | $\rightarrow$ HP0 mode                                               | Options: | Th/store pump                    |
|     | $\rightarrow$ Return mixer valve                                     | Options: | No/Yes                           |
|     | $\rightarrow$ A1a Vacuum length                                      | Options: | 0m - 25m                         |
|     | $\rightarrow$ A1b Vacuum length                                      | Options: | 0m - 25m                         |
|     | $\rightarrow$ Initial Filling                                        | Options: | Automatic filling of fuel hopper |
|     | $\rightarrow$ Fill Auger                                             | Options: | OFF/ON                           |
|     | $\rightarrow$ Save User Parameters                                   | Options: | No/Yes                           |

- 30) Note: Only one of the functions Network System Controller or Heating Circuit Controller can be programmed on the boiler.
  - Network system mode or heating circuit mode
    - $\rightarrow$  **None** Network system/heating circuit is deactivated
    - $\rightarrow$  **Pump** Operation of the pumped circuit is controlled by the timer programme
    - $\rightarrow$  Mixer Operation of the pump and the mixer valve is controlled by the timer programme
  - Room stat options (only possible with heating circuits)
    - $\rightarrow$  **None** No room stat connected
    - $\rightarrow$  **RFF** Analogue room stat is connected
    - $\rightarrow$  **RS Full** Digital room controller is connected (facility for setting all heating circuits)
    - $\rightarrow$  **RS HC** Digital room controller is connected (facility for setting assigned heating circuit only)
    - $\rightarrow$  RS HCC Digital room controller is connected (facility for setting one heating circuit controller)
- 31) The heating circuit can only be set as a mixer-valve heating circuit if the Supplementary and District Heating functions are not activated.
- 32) The District Heating Mode function can only be activated if heating circuit 0 is not programmed as a mixer-valve heating circuit.
  - → **FP** The district heating pump is controlled as a feeder pump (for setting see plumbing diagram) → **TSP** The district heating pump is controlled as a thermal store pump (for setting see plumbing
    - diagram)
  - $\rightarrow$  CP The district heating pump is controlled as a charging pump (for setting see plumbing diagram)
- 33) The function <u>Supplementary 0</u> can only be activated if heating circuit 0 is not programmed as a <u>mixer-valve heating circuit</u>.
  - $\rightarrow$  **None** Function is deactivated
  - $\rightarrow$  HWP An additional DHW cylinder can be activated
  - $\rightarrow$  External Heat from an external boiler (e.g. oil boiler) can be requested using the Cascade function

#### 6.1.4.3 Service menu HP0 Parameters

Function buttons:

|     | F                          | $\rightarrow$ HP                             | 0 Mode function                                                                                                    | Options:                                                                | Th/store pump                                                                                                    |
|-----|----------------------------|----------------------------------------------|----------------------------------------------------------------------------------------------------|-------------------------------------------------------------------------|----------------------------------------------------------------------------------------------------|
|     | F                          | $\rightarrow Ena$                            | able HP0 parameter $\rightarrow$ Enabling temper                                                                                                    | ature for outpu                                                         | t HP0                                                                                                    |
| 34) | F                          | $\rightarrow Pa$                             | rameter TS top charge $ON \rightarrow Boiler determined on the second second seco$ | emand via sen                                                           | sor T3                                                                                                    |
| 35) | F                          | → Pa                                         | rameter TS top charge OFF $\rightarrow$ Boiler                                                                                                    | switched off via                                                        | a sensor T3 with charging programme PART                                                                                                    |
| 36) | F                          | → Pa                                         | rameter TS btm charge OFF $\rightarrow$ Boiler                                                                                                    | switched off v                                                          | ia sensor T2 with charging programme FULL                                                                                                    |
|     | F                          | → Pa                                         | rameter Delta-T Dist/h $\rightarrow$ District heating                                                                                                    | g pipe heat los                                                         | s                                                                                                    |
|     | F                          | $\rightarrow Pa$                             | ameter B-TS btm diff. → Temperature                                                                                                    | difference bet                                                          | ween boiler and bottom of thermal store                                                                                                    |
| 37) | F                          | → Pa                                         | ameter Sensor HP0                                                                                                    | Options:                                                                | Boiler/HCC 0/HCC 1/HCC 2                                                                                                    |
| 38) | F                          | $\rightarrow$ Su                             | oplementary Sensor function                                                                                                    | Options:                                                                | No/Yes                                                                                                    |
| 34  | ) The<br>con<br><u>E</u> : | e boiler is<br>troller mi<br><u>xample</u> : | started up when the thermal store temper<br>nus the temperature set in the parameter<br>Maximum temperature required by heat<br>Setting for TS top charge ON<br>The boiler starts up when the temper                                                                                                    | erature falls b<br><u>TS top char</u><br>ing circuit co<br>ature at the | elow the maximum temperature required by the heating circuit<br><u>ge ON</u> .<br>ntroller = 55 °C<br>= 6°C<br>thermal store top sensor (T3) is 49°C |
| 05  | ) )A/:-                    |                                              |                                                                                                    |                                                                         |                                                                                                    |
| 35  | the                        | thermal                                      | store required temperature plus the temp                                                                                                    | erature set f                                                           | or the parameter <u>TS top charge OFF</u> .                                                                                                    |
|     | <u>E</u>                   | xample:                                      | Required thermal store temperature<br>Setting for TS top charge OFF                                                                                                    |                                                                         | = 70°C<br>= 5°C                                                                                                    |
|     |                            |                                              | The boiler is shut off when the tempe                                                                                                    | erature at the                                                          | e thermal store top sensor (T3) is 75°C                                                                                                    |
| 36  | ) Wit<br>diff              | h full cha<br>ers from                       | rging programme, the boiler is shut off as<br>the temperature at the top of the thermal                                                                                                    | s soon as the<br>store (T3) by                                          | e temperature at the bottom of the thermal store (T2) only<br>y the amount set for the parameter <u>TS btm charge OFF</u>                            |
|     | <u>E</u>                   | xample:                                      | Temperature at top of thermal store (T3)<br>Setting for parameter TS btm-B off                                                                                                    | )                                                                       | = 70 °C<br>= -10 °C                                                                                                    |

The boiler is shut off when the temperature at the thermal store bottom sensor (T2) is 60°C

- 37) This parameter specifies which controller the sensors of thermal store HP0 are connected to. If the thermal store sensors are assigned to a heating circuit controller, no analogue room stats can then be used on that controller.
- 38) This function can be used to activate 5-sensor thermal store management (No = 2-sensor thermal store management).

#### 6.1.4.4 Service menu System Settings

#### The number of parameters depends on the configuration.

| F | $\rightarrow$ System:                                    | Options: | PRO                                                                                               |
|---|----------------------------------------------------------|----------|---------------------------------------------------------------------------------------------------|
| F | $\rightarrow$ Type:                                      | Options: | 175kW/250kW                                                                                       |
| F | $\rightarrow$ Fuel outfeed                               | Options: | FLEX/AGIT                                                                                         |
| F | $\rightarrow$ Ash removal                                | Options: | VAC; BOX                                                                                          |
| F | $\rightarrow$ PS present                                 | Options: | No/Yes                                                                                            |
| F | → Calibrate PS                                           | Options: | OFF/ON                                                                                            |
| F | → PS compensation                                        | Options: | Photosensor compensation setting                                                                  |
| F | $\rightarrow$ Air flap                                   | Options: | No/Yes                                                                                            |
| F | $\rightarrow$ Boiler cascade                             | Options: | No/A/B/C/D                                                                                        |
| F | $\rightarrow$ Grate motor                                | Options: | Benzler/ABM                                                                                       |
| F | $\rightarrow$ Flue draught                               | Options: | Cyclic[?]                                                                                         |
| F | $\rightarrow$ NSC present                                | Options: | No/Yes                                                                                            |
| F | $\rightarrow$ HCC 0/1/2 present                          | Options: | No/Yes                                                                                            |
| F | $\rightarrow$ Outside temp sensor                        | Options: | No/Yes                                                                                            |
| F | $\rightarrow$ Oxygen sensor                              | Options: | No/NGK/Bosch                                                                                      |
| F | $\rightarrow$ Oxygen sensor heating                      | Options: | AUTO/Constant                                                                                     |
| F | $\rightarrow$ Calibrate oxygen sensor                    | Options: | OFF/ON                                                                                            |
| F | $\rightarrow$ Oxygen sensor compensation                 | Options: | Oxygen sensor compensation setting                                                                |
| F | $\rightarrow$ Oxygen sensor characteristic               | Options: | 0.0%/0.5%/-3.0%                                                                                   |
| F | $\rightarrow$ BT comp 80°C                               | Options: | Boiler temp compensation setting                                                                  |
| F | $\rightarrow$ PC monitoring                              | Options: | Terminal/DAQ/GSM module                                                                           |
| F | $\rightarrow$ GSM subscriber number 1                    | Options: | Subscriber number entry                                                                           |
| F | $\rightarrow$ GSM subscriber number 2                    | Options: | Subscriber number entry                                                                           |
| F | $\rightarrow$ SD logging                                 | Options: | OFF/ON – Save setting                                                                             |
| F | $\rightarrow$ SD data                                    | Options: | Summary                                                                                           |
| F | $\rightarrow$ CID data                                   | Options: | Manufacturer code                                                                                 |
| F | $\rightarrow$ Network                                    | Options: | No/Yes                                                                                            |
| F | $\rightarrow$ DHCP                                       | Options: | Manual/Via DHCP (if network activated)                                                            |
| F | $\rightarrow$ IP address                                 | Options: | 10.0.0.25 (if DHCP set to Manual)                                                                 |
| F | $\rightarrow$ Subnet mask                                | Options: | 255.255.255.0 (if DHCP set to Manual)                                                             |
| F | $\rightarrow$ Gateway                                    | Options: | 10.0.0.1 (if DHCP set to Manual)                                                                  |
| F | $\rightarrow$ Pri DNS server                             | Options: | 10.0.0.1 (if DHCP set to Manual)                                                                  |
| F | $\rightarrow$ Sec DNS svr                                | Options: | (if DHCP set to Manual)                                                                           |
| F | $\rightarrow$ NetBIOS                                    | Options: | Kessel0001 (if DHCP set to Manual)                                                                |
| F | $\rightarrow$ Initial Filling                            | Options: | Automatic filling of fuel hopper                                                                  |
| F | $\rightarrow$ ABS pump time                              | Options: | Activates all pumps once a week for the set amount of time                                        |
| F | $\rightarrow$ HCP forced op                              | Options: | If boiler or thermal store overheats all heating circuit pumps switch on                          |
| F | $\rightarrow$ Residual heat utilisation                  | Options: | Pump HP0 runs until temperature at boiler is below this figure                                    |
| F | → HCP A/F outside only with O/S-temp<br>based controller | Options: | Only in OFF mode – All heating circuit pumps switch on if outside<br>temperature is below setting |
| F | → HCP A/F Flow only with O/S-temp based controller       | Options: | Required flow temperature if HCP A/F Outside is active                                            |
| F | $\rightarrow$ TUV function                               | Options: | Raises boiler temperature until STL trips                                                         |
| F | → ▼ ▼ Fault messages ▼ ▼                                 |          |                                                                                                   |

39) Options

39)

 $\rightarrow \textbf{Terminal} \qquad \text{Data querying via Windows hyper terminal/display}$ 

 $\rightarrow$  DAQ Data querying via online recorder (only usable at factory)

 $\rightarrow$  GSM module Data querying, information messages and boiler control via GSM module

#### 6.1.4.5 Service menu Network System Parameters

The number of parameters depends on the configuration.

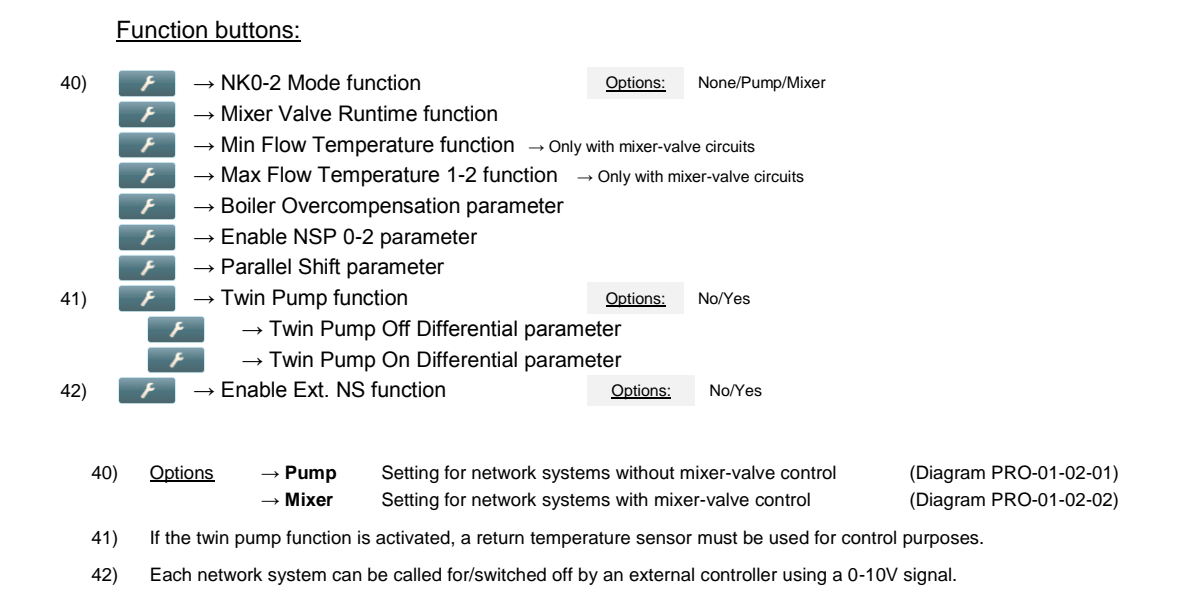

#### 6.1.4.6 Service menu Heating Circuit Parameters

The number of parameters depends on the configuration.

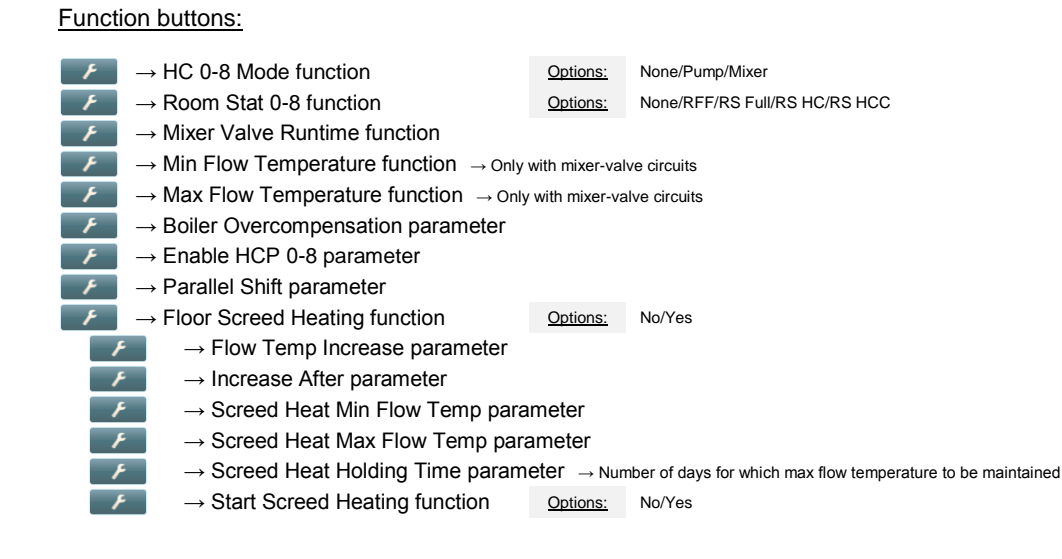

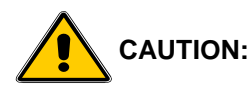

#### The screed drying parameters must be set in consultation with the floor layer.

Maintaining the specified temperatures is not possible in modulating control mode but only when using automatic mixer valves. Maintenance of the specified temperatures cannot be 100% guaranteed – due to various safety circuits and special boiler functions, in exceptional cases the temperatures can be significantly exceeded. If that is a problem in terms of damage to building work, the screed drying function should be operated manually.

#### 6.1.4.7 Service menu Hot Water Parameters Supplementary Hot Water parameters

The number of parameters depends on the configuration.

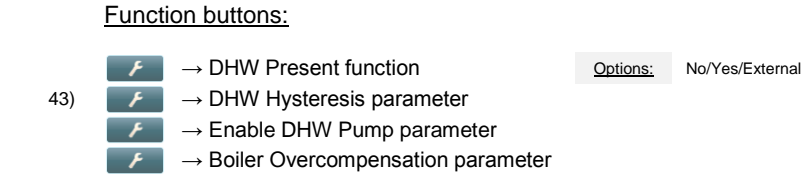

43) If the temperature in the hot water cylinder falls below the required temperature by the hysteresis setting, the hot water cylinder is heated up again.

#### 6.1.4.8 Service menu <u>Feeder Pump Parameters</u> Charging Pump parameters

The number of parameters depends on the configuration.

#### Function buttons:

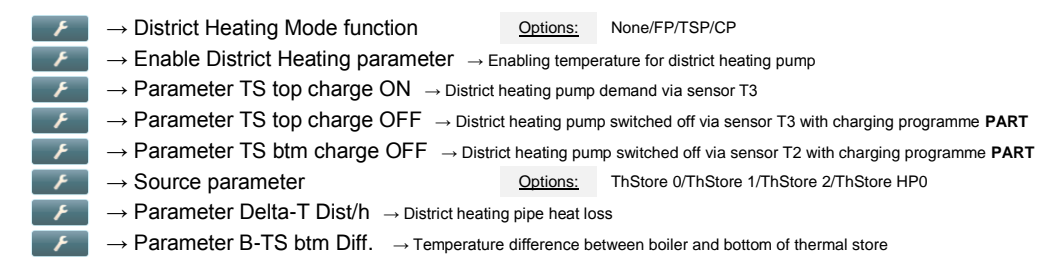

#### 6.1.4.9 Service menu Return Mixer Valve Parameters

The number of parameters depends on the configuration.

Function buttons:

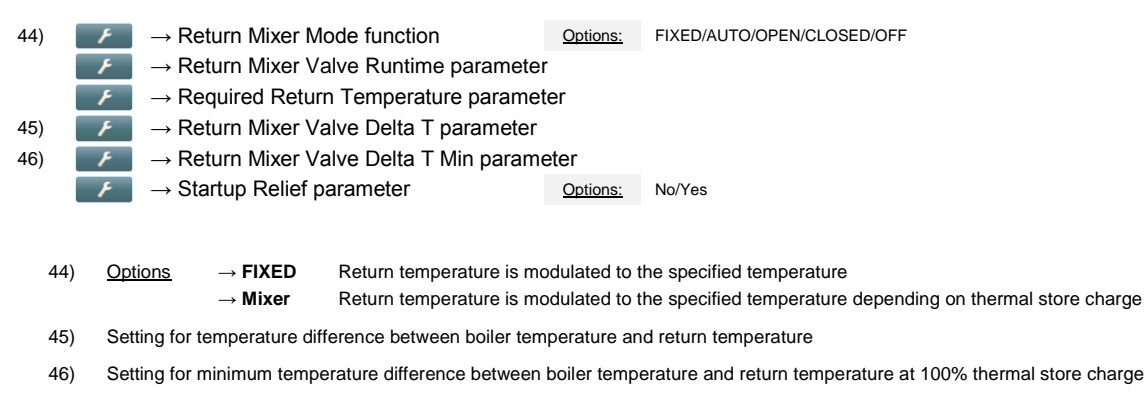

#### 7 User settings

PRO-07-00-00-00-01-BADE

#### 7.1 Activating a heating programme

0% 🔽 tur: (+0) 5°C 🕋

To activate the programme NORMAL, for instance, you proceed as follows:

| <ol> <li>Info</li> </ol> | ebene - Status                         |                                                                               |
|--------------------------|----------------------------------------|-------------------------------------------------------------------------------|
| <b>-</b> 1               | Kesseltemperatur: 56°C<br>Betrieb: AUS | 1) $\rightarrow$ Press the <b>House level</b> button                          |
| 0                        | Programm: AUS                          |                                                                               |
| 0                        | Leistung: 0% 🔽                         |                                                                               |
| -                        | Aussentemperatur: ( +0) 5°C            |                                                                               |
| 🛧 Hau                    | usebene                                |                                                                               |
|                          | Kesselfreigabe AUTO                    |                                                                               |
| 0                        | Programm AUS                           | 2) $\rightarrow$ Press the <b>Programme</b> button                            |
| -                        | Kundenebene                            | _,                                                                            |
| F                        | Serviceebene                           |                                                                               |
| ്                        | Parametermenü 0                        |                                                                               |
|                          |                                        |                                                                               |
| n Pro                    | igramm: AUS                            |                                                                               |
| O                        | Programm AUS                           | •                                                                             |
| ۲                        | Programm NORMAL                        | 3) $\rightarrow$ Press the <b>NORMAL programme</b> button                     |
| *                        | Programm WARMWASSER                    |                                                                               |
| *                        | Programm HEIZEN                        |                                                                               |
| (                        | Programm ABSENKEN                      |                                                                               |
|                          |                                        |                                                                               |
| n Pro                    | igramm: NORMAL                         |                                                                               |
| 0                        | Programm AUS                           | [A                                                                            |
| ٢                        | Programm NORMAL                        | 4) $\rightarrow$ Press the <b>Back</b> button                                 |
| *                        | Programm WARMWASSER                    |                                                                               |
| *                        | Programm HEIZEN                        |                                                                               |
| (                        | Programm ABSENKEN                      |                                                                               |
| 🔶 Hau                    | usebene                                |                                                                               |
|                          | Kesselfreigabe AUTO                    |                                                                               |
|                          |                                        | 5) $\rightarrow$ Press the <b>Info</b> button                                 |
|                          |                                        |                                                                               |
|                          |                                        |                                                                               |
|                          |                                        |                                                                               |
| Ċ                        | Parametermenu                          |                                                                               |
| <ol> <li>Info</li> </ol> | ebene - Status                         |                                                                               |
| 1                        | Kesseltemperatur: 55°C                 |                                                                               |
| c.                       | Betrieb: AUS                           | 6) $\rightarrow$ The <b>Info I evel</b> now shows the programme <b>NORMAI</b> |
|                          | Programm: NORMAL                       |                                                                               |

#### 7.2 Deactivating a heating programme

To deactivate the programme NORMAL, for instance, you proceed as follows:

| <ol> <li>Infoebene - Status</li> </ol>                                                                                                    |                                                                           |
|----------------------------------------------------------------------------------------------------|---------------------------------------------------------------------------|
| Kesseltemperatur:     55°C       Betrieb:     AUS       Programm:     NORMAL       Leistung:     0%       Aussentemperatur:     (+0) 5°C                                                                 | 1) $\rightarrow$ Press the <b>House level</b> button                      |
| ↑ Hausebene         ▲ Kesselfreigabe       AUTO         ● Programm       NORMAL         ● Kundenebene       ✓         ✓ Serviceebene       ▼         ✓ Prametermenü       ●                              | 2) $\rightarrow$ Press the <b>Programme</b> button                        |
| <ul> <li>Programm: NORMAL</li> <li>Programm AUS</li> <li>Programm NORMAL</li> <li>Programm WARMWASSER</li> <li>Programm HEIZEN</li> <li>Programm ABSENKEN</li> </ul>                                     | 3) $\rightarrow$ Press the <b>Programme Off</b> button                    |
| <ul> <li>♠ Programm: AUS</li> <li>● Programm AUS</li> <li>● Programm NORMAL</li> <li>● Programm WARMWASSER</li> <li>● Programm HEIZEN</li> <li>♥ Programm HEIZEN</li> <li>♥ Programm ABSENKEN</li> </ul> | 4) $\rightarrow$ Press the <b>Back</b> button                             |
| <ul> <li>Hausebene</li> <li>Kesselfreigabe</li> <li>AUTO</li> <li>Programm</li> <li>AUS</li> <li>Kundenebene</li> <li>Serviceebene</li> <li>Parametermenü</li> </ul>                                     | 5) $\rightarrow$ Press the <b>Info</b> button                             |
| Infoebene - Status     Kesseltemperatur: 56°C     Betrieb: AUS     Programm: AUS     Leistung: 0%     V                                                                                                  | 6) $\rightarrow$ The <b>Info Level</b> now shows the programme <b>OFF</b> |

#### 7.3 Programming heating times

To program the timer programme for heating circuit 1, for instance, you proceed as follows:

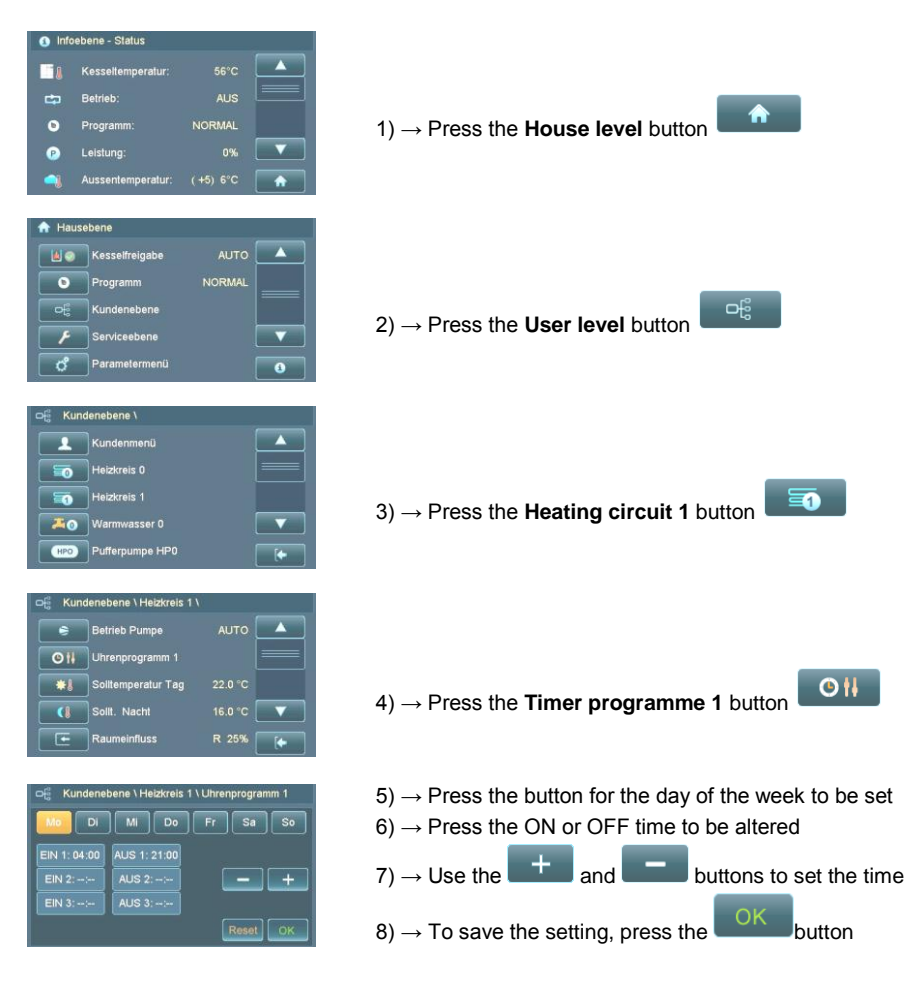

#### 7.3.1 Programming en bloc

The same on and off times can be programmed for every day of the week.

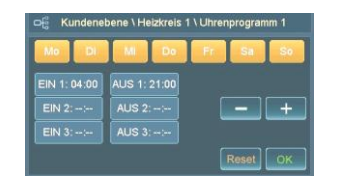

To activate programming en bloc, press the **same weekday button twice in succession**; all days are then highlighted and can be programmed collectively to the same times

#### 7.4 Changing the heating characteristic

To change the heating curve for heating circuit 1, for instance, you proceed as follows:

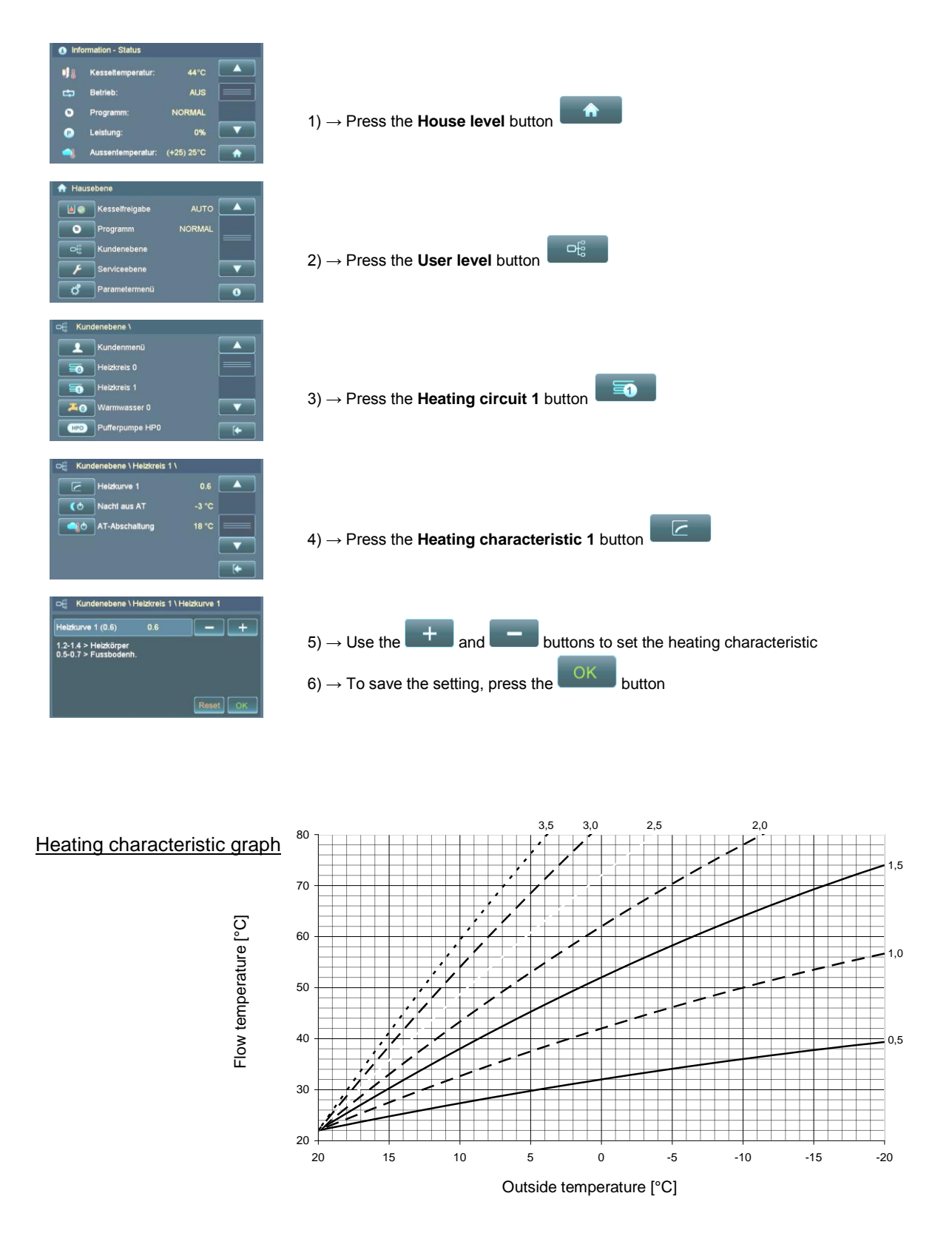

#### 7.5 Changing the hot water temperature setting

To change the required temperature for cylinder 0, for instance, you proceed as follows:

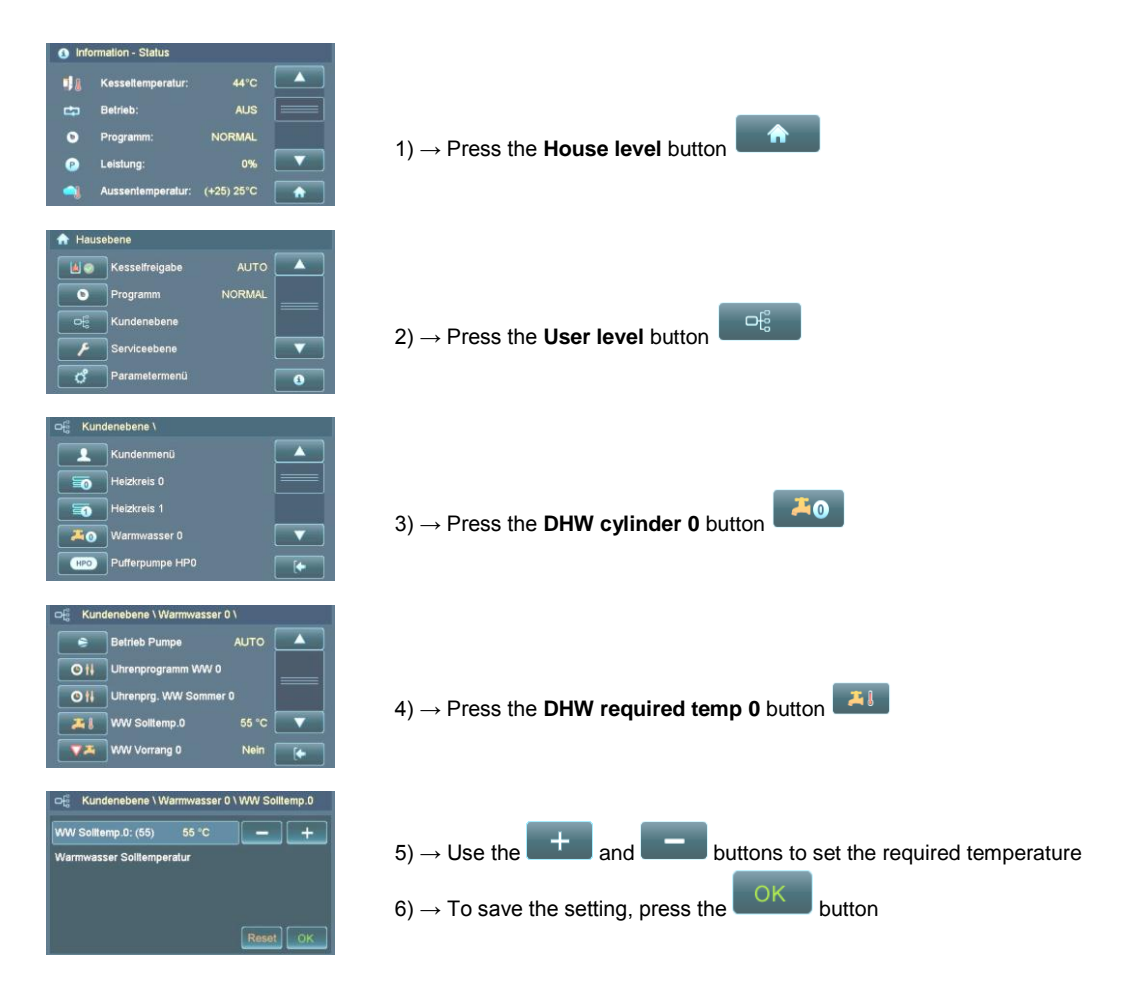

#### 7.6 Analogue room stat

E HERE R

| Installation site | Fix the room stat on an internal wall at a height of approx.   |
|-------------------|----------------------------------------------------------------|
|                   | 1.5m. The most effective room is the one that is most          |
|                   | frequently occupied. In that room, the radiators must not be   |
|                   | fitted with thermostatic radiator valves (valves must be fully |
|                   | turned on).                                                    |

Note: The room stat should not be fitted in a position where it will be exposed to warm sunshine or the heat from a stove.

<u>Changing room temperature</u> The control knob on the room stat allows you to adjust the required room temperature. Setting the control to a position in the positive range (+) raises the required room temperature by up to 3°C. Setting it to a position in the negative range (–) lowers it by up to 3°C.

Note: Turning the control into the positive (+) or negative (-) range means that the room temperature shown in the Detail View will be inaccurate. The room temperature shown will only match the actual temperature when the control knob is in the centre position.

| ) | <u>Low</u> :     | <u>Heating mode OFF</u><br>(If the outside temperature is higher than the parameter <u>Night Off OT</u> )<br><u>Heating Mode ON</u> $\rightarrow$ To Night-time Required Temperature<br>(If the outside temperature is lower than the parameter <u>Night Off OT</u> ) |
|---|------------------|----------------------------------------------------------------------------------------------------|
| C | <u>Normal</u> :  | Heating and Low-temperature modes<br>(According to the times set in the timer programme)                                                                                                    |
| * | <u>Heating</u> : | <u><b>Constant Heating mode</b></u> $\rightarrow$ To Daytime Required Temperature (Continuous heating day and night without low-temperature mode)                                                                                                    |

#### 7.7 Digital room controller

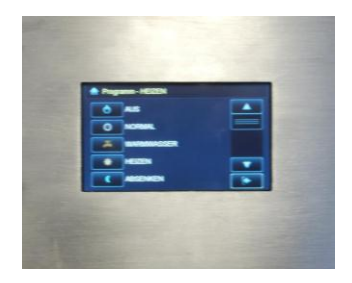

The digital room controller offers various possible applications which are defined during commissioning.

If the room controller is used to control room temperature, it offers the same functions as the analogue room stat.

In addition, system data such as boiler operating mode, thermal store temperatures, etc. can be retrieved.

<u>Operating instructions</u> The room controller is supplied with its own instruction manual.

#### 8 Operating the heating system

PRO-08-00-00-00-01-BADE

#### 8.1 Starting up/Shutting down the system

- <u>Initial commissioning</u> Initial commissioning and basic adjustment of the system may only be carried out by GUNTAMATIC engineers or authorised GUNTAMATIC agents.
  - Restarting Before starting up the system again in the autumn/winter, carry out the annual check of the control and safety systems to ensure they are safe and functional. We recommend that you take out a maintenance contract so that the system operates safely and economically.
- <u>Day-to-day operation</u> Clean the heating system precisely according to the instructions in the section Cleaning/Care. The amount of cleaning work required is heavily dependent on the quality of the fuel used and lower-quality fuels may necessitate more cleaning work.
- Shutting down the system The system only needs to be shut down at the end of the heating season, if faults occur or in order to refill the fuel store. To do so, set the system to the programme OFF and allow it to cool down for approx. 120 minutes. The system can then be shut down.

If the system is not used for extended periods (summer) also isolate it from the power supply by disconnecting the mains plug in order to prevent unnecessary lightning damage.

#### 8.2 Heating system checks

Checking system pressure

The operating pressure is normally between 1 bar and 2.5 bar. If the system pressure is too low, malfunctions may result – if necessary top up the water in the heating system.

<u>Note</u> Completely draining and refilling the system or topping up a system filled with anti-freeze or treated water must only be carried out by a heating engineer.

Topping up the heating system water

- The heating system water must be cold when topping up
   → make sure the heating system water temperature is
   below 40°C.
- Add water slowly until the required system pressure is indicated on the system pressure gauge.
- Bleed the heating system.
- Check the system pressure again and add more water if necessary.

<u>Temperature-relief valve</u> Firmly press in the red knob on the relief valve:  $\rightarrow$  cools the boiler using water from the domestic water system if the boiler overheats;  $\rightarrow$  in the event of malfunctions or leaks, call in your heating engineer.

| Pressure-relief valve   | Turn the red knob on the safety set; $\rightarrow$ check for leaks and correct operation; $\rightarrow$ in the event of malfunctions or leaks, call in your heating engineer.                                                    |
|-------------------------|----------------------------------------------------------------------------------------------------|
| Expansion vessel        | If there are large pressure fluctuations between when the heating system is hot and cold, check the charge pressure in the expansion vessel; $\rightarrow$ in the event of malfunctions or leaks, call in your heating engineer. |
| Boiler room ventilation | Check that the air supply vents/ducts are clear.                                                                                                    |

#### 8.3 Fuel quality

To ensure trouble-free heating with the boiler, the fuel must be of the right quality.

Pellets Quality assurance

| <u>Europe</u>   | ENplus A1/A2 |
|-----------------|--------------|
| <u>Austria:</u> | ÖNORM M 7135 |
| <u>Germany:</u> | DIN 51731    |
| Switzerland:    | SN 166000    |

**Note:** Dust emission from the boiler flue is heavily dependent on the dust content of the fuel.

#### 8.4 Fuels

#### 8.4.1 Pellets

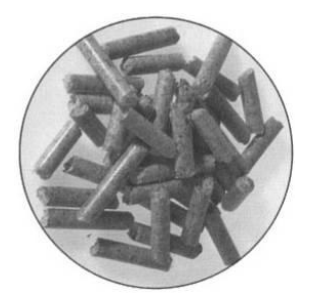

There are a number of points to observe when ordering wood pellets in order to ensure that they are of perfect quality. Reliable and trouble-free operation of the boiler and the conveying systems can only be guaranteed with high-quality pellets. Therefore we strongly advise that only quality-assured products are used that are guaranteed as such by the manufacturer.

Important quality criteria

- Lowest possible dust content
- Surface should be shiny and very hard
- No additives or binding agents
- The ideal length is 20 mm

The price should always be a secondary consideration after the quality criteria. If the required quality criteria are not met, problems with combustion or conveying, increased wear and pellet consumption can result. Therefore, you should not accept quality standards that do not meet the above requirements.

#### **Properties**

| Calorific value      | 4.9 kWh/kg |
|----------------------|------------|
| Bulk weight          | >650 kg/m³ |
| Pellet size (length) | 5 - 30 mm  |
| Pellet diameter      | 5 - 6 mm   |
| Water content        | 8 – 10 %   |
| Ash content          | < 0.5%     |

#### 8.5 Fuel storage

As a general rule, pellets should be stored in absolutely dry storerooms. Those rooms can be fitted with pressure-filling and air extraction pipes (Type A/110/DIN14309/G4 ½") or be provided with a filling hatch and must be fire-rated to Class F90. The fire door must be protected by removable wooden boards. The wall opposite the pressure-filling pipe is to be protected by a blast guard. Alternatively, the pellets can be stored in fabric hoppers or plastic outdoor tanks.

**Note:** If pellets come into contact with water, they swell up and disintegrate.

Therefore, the storeroom must be absolutely dry.

#### 8.6 Filling/Refilling the fuel store

Vacuum systems

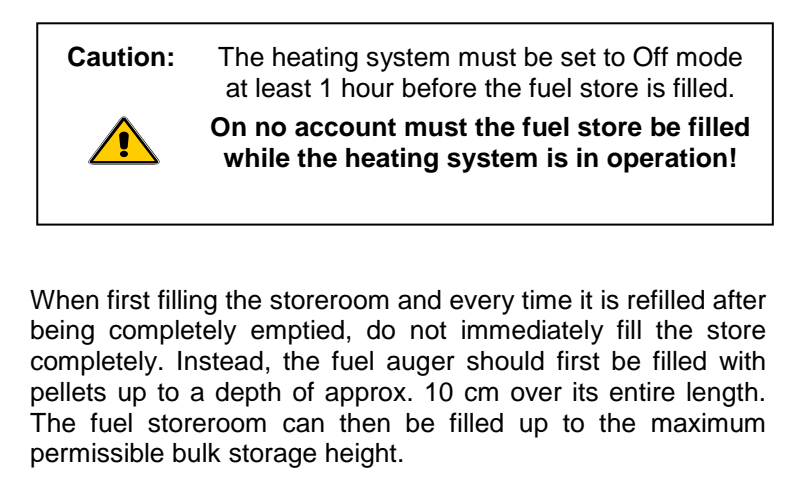

Note: The fuel outfeed augers must be completely emptied (vacuumed out) every 3 years at least.

Emergency filling If automatic refilling of the fuel hopper should not be possible due to a fault on the fuel store outfeed system, the fuel hopper can be refilled manually as an "emergency" measure.

Before you do so, however, first try to rectify the fault by consulting the section "Rectifying faults" or the section "Information messages and fault codes".

#### Procedure:

Set the system to the OFF programme and wait until it switches to OFF mode. Then switch off the system by switching the power switch to OFF (0). Unscrew the top of the fuel hopper and fill it by hand – this is best done from a sack of pellets. Afterwards, refit the hopper cover, making sure that it is tightly sealed. Switch on the system again, cancel any fault messages displayed and set the boiler to the desired heating programme.

Maximum bulk storage height

| Pellets | max. 2.5 m bulk storage height |
|---------|--------------------------------|
|         |                                |

#### 8.7 Combustion air supply

On PRO heating systems, no adjustments should be made to the combustion air supply. The diagrams below are intended only to illustrate the positions of the components.

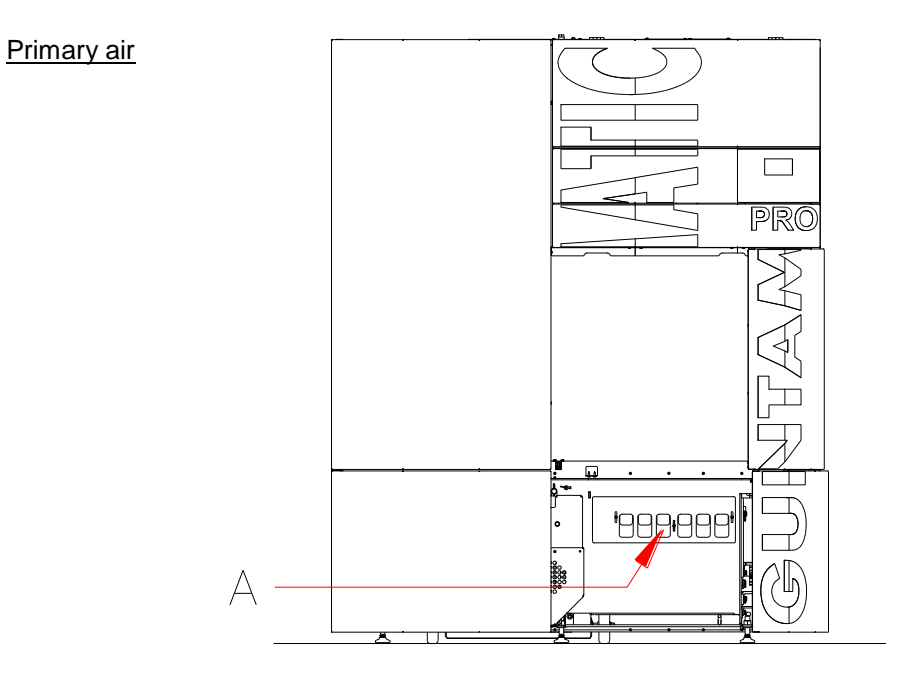

The primary air supply (A) is preset on the front of the boiler and must not be altered.

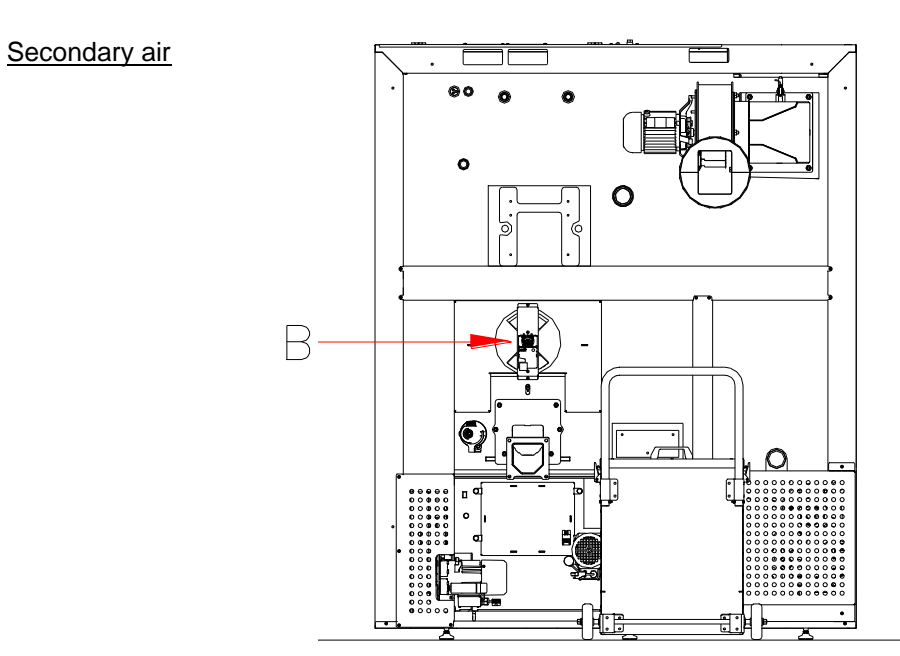

The secondary air supply is electronically controlled by a servo motor (B) on the rear of the boiler.

#### 8.8 Emptying the ash

On a 250kW heating system operated at maximum output for approx. 10 hours a day, the ash box on the rear of the boiler requires emptying at intervals that can vary from every few days to as much as 8 weeks, depending on the fuel quality. The emptying interval is substantially shorter with low-quality fuels such as those with a high bark content, for instance. When burning pellets, the emptying interval can be as long as 100 days.

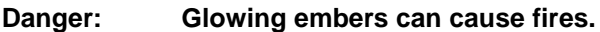

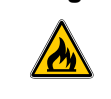

The ash should only be removed from the boiler or stored in non-combustible containers.

<u>Procedure</u> On the <u>Boiler Enabling</u> menu set <u>Boiler Enabling</u> to <u>OFF</u> and wait until the mode indication changes to OFF mode. Unfasten the ash box and pull it out of the ash duct to the rear. You can then wheel the ash box easily to the emptying point by pulling up the handlebar and fitting the cover. The display shows the information message "Ash box open".

After emptying the ash box, replace it on the ash duct and fasten it in place. The information message "Ash box open" disappears.

Please pay particular attention to ensuring that it is properly sealed.

On the Boiler Enabling menu reset Boiler Enabling to AUTO.

<u>Resetting the ash warning</u> Every time the ash box is emptied, you must reset the ash warning on the <u>User menu</u>. To do so, select the option <u>Ash</u> <u>emptied</u>, change the setting to <u>YES</u> and press the <u>OK</u> button to confirm.

The time until the <u>ash warning</u> is issued can be adjusted by selecting <u>Ash Warning</u> on the <u>User menu</u>.

<u>Resetting the ash warning</u> Every time the ash box is emptied, or if the display is already showing the ash warning, you must reset the ash warning on the <u>User menu</u>. To do so, select the option <u>Ash emptied</u>, change the setting to <u>YES</u> and press the <u>OK</u> button to confirm.

The time until the <u>ash warning</u> is issued can be adjusted by selecting <u>Ash Warning</u> on the <u>User menu</u>.

#### 9 Cleaning/Care

PRO-Flex-09-00-00-00-01-BADE

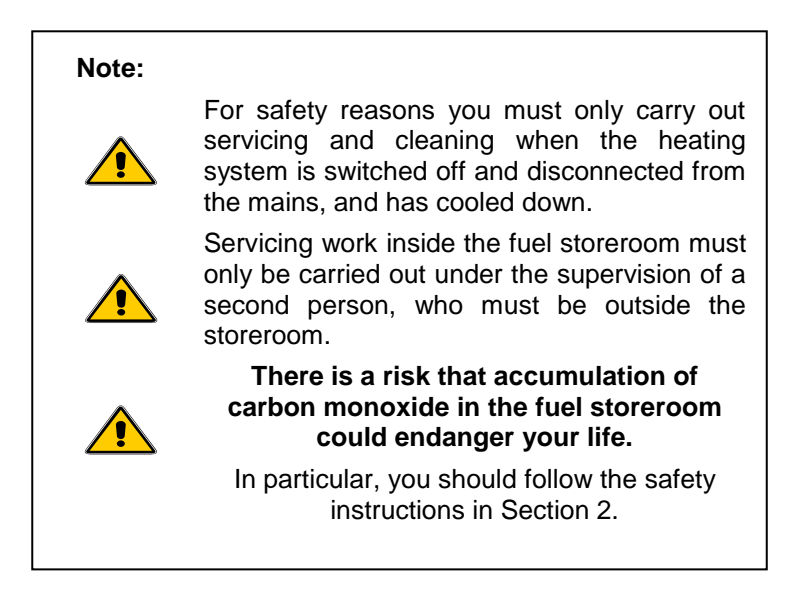

<u>Cleaning</u> The sophisticated cleaning system on a GUNTAMATIC heating system means that regular cleaning work is substantially reduced. All that is required is regular emptying of the ash.

The flue must be regularly swept. At the same time, the flue connecting pipe should be cleared of ash.

Depending on how dirty the boiler becomes (which is determined by the quality of the fuel burned), <u>interim cleaning</u> may be required, for which the precise procedure is described on the following pages.

If the heating system is subject to heavy use, <u>complete</u> <u>cleaning</u> may be required twice a year but should be carried out at least once a year following the complete cleaning procedure, which is also described on the pages that follow.

<u>Care</u> If the casing panels or the controls become dirty, they are best cleaned with a soft, damp cloth. Use only gentle, solvent-free cleaners to dampen the cloth. On no account should solvents such as alcohol, white spirit or thinners be used as they will attack the surface of the boiler.

#### 9.1 Cleaning the fuel store

The fuel outfeed auger and the fuel store must be completely emptied (ideally vacuumed out) at least once every 3 years so as to prevent problems with the outfeed system due to dust accumulation.

#### 9.2 Interim cleaning

Interim cleaning must be carried out at intervals of between 1 week and 3 months depending on the load on the heating system and the quality of the fuel burned, and involves the following steps:

- 1. On the <u>Boiler Enabling</u> menu, set the system to <u>OFF</u> and allow it to cool down for at least 1 hour.
- Before starting intermediate cleaning, start the function <u>De-ashing</u> on the <u>User menu</u> and wait until the system automatically completes the sequence.

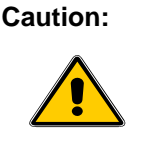

#### Risk of injury from moving parts.

Do not carry out any other cleaning or maintenance operations while the <u>De-ashing</u> function is active.

- 3. Undo the 4 screws on the combustion chamber door and open it.
- 4. Clean the ash off the stepped grate (A) and clean out the grate slots with a screwdriver, for example.
- 5. Clean the deposits off the sides of the combustion chamber (B) using the tools supplied.
- 6. Remove the combustion chamber firebrick cover (C).
- 7. Vacuum clean both sets of dome bricks (D), top and bottom.
- 8. Refit the combustion chamber firebrick cover (C).
- 9. Close the combustion chamber door and secure with the securing screws.
- 10. On the Boiler Enabling menu set <u>Boiler Enabling</u> to <u>AUTO</u>.

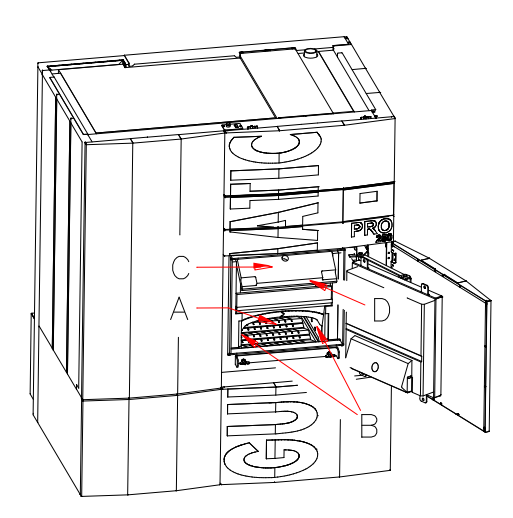

#### 9.3 Complete cleaning

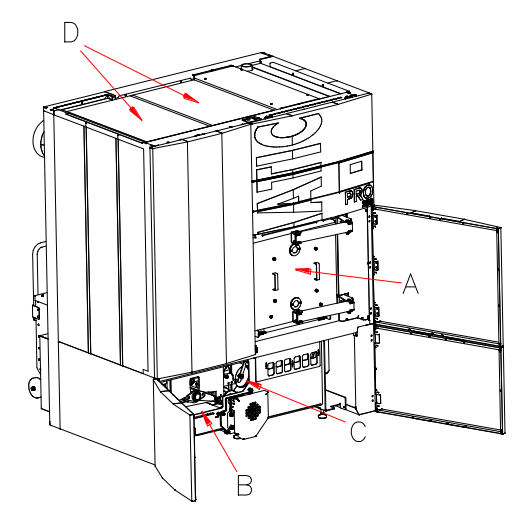

Depending on how heavily the system is used, complete cleaning may be required twice a year but should be carried out at least once a year.

1. Carry out steps 1-9 precisely as described in the section <u>Interim cleaning</u>. In addition, complete cleaning also requires the operations listed below.

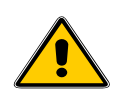

Caution:

Risk of injury from moving parts.

Fully isolate the system from the mains power supply. Only then should you carry out any cleaning work on the heating system.

- 2. Isolate the system from the mains power supply.
- 3. Open the inspection cover (B) of the ash extraction system.
- 4. Roughly clean the inside and remove any foreign objects such as stones, etc.
- 5. Also check the ash flaps (C) of the transverse augers for foreign objects and free movement.
- Open the two inspection covers (D) on the top of the boiler and vacuum out the flue gas headers – also vacuum out the flue connecting pipe as far as flue draught fan.
- 7. Open the inspection cover (E) on the rear of the boiler and check the inside for coarse particles.
- 8. Remove the photosensor from its holder and clean with a soft cloth also check the opening into the combustion chamber and clean it if necessary.
- 9. Finally close all inspection covers again, taking care to secure and seal them properly.
- 10. Unscrew the oxygen sensor (G), clean it with a soft brush and screw it back in tightly.
- 11. On the Boiler Enabling menu set <u>Boiler Enabling</u> to <u>AUTO</u>.

#### 9.4 Cleaning at the end of the heating season

If the system is unused for an extended period in the summer months, complete cleaning must be carried out.

Afterwards, all metallic components of the firebox, heat exchanger and flue gas box must be sprayed with an oil-based corrosion-proofing spray.

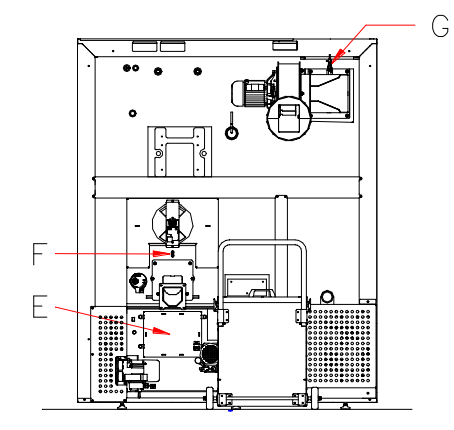

#### 10 Rectifying faults

PRO-10-00-00-01-BADE

| Fault                                        | Cause/Function                                                                                                    | Remedy                                                                                                    |
|----------------------------------------------|----------------------------------------------------------------------------------------------------|----------------------------------------------------------------------------------------------------|
| Control panel cannot be<br>switched on       | <ul><li>Power supply disconnected</li><li>Fuse blown</li></ul>                                                                                                    | <ul> <li>Check master switch, mains plug<br/>and/or power supply lead between<br/>circuit boards</li> <li>Check fuse in supply lead and on the<br/>control panel circuit board</li> </ul> |
| Smoke escaping into boiler<br>room           | <ul> <li>Inspection covers on boiler leaking</li> <li>Flue pipe leaking</li> <li>Flue draught regulator unfavourably positioned</li> <li>Flue not clear</li> <li>Flue not providing any draught</li> </ul> | <ul> <li>Eliminate leaks</li> <li>Eliminate leaks</li> <li>Consult flue installer</li> <li>Check flue</li> <li>Check flue</li> </ul>                                                      |
| Heat output too low                          | <ul> <li>Boiler very dirty</li> <li>Heating system inadequately balanced</li> <li>Flue draught in chimney flue too low</li> </ul>                                                                          | <ul> <li>Carry out complete cleaning</li> <li>Balance heating system and pumps</li> <li>Increase flue draught in chimney flue</li> </ul>                                                  |
| Detonation                                   | • Detonation is only possible if the firebox is overfilled.                                                                                                    | Carry out complete cleaning<br>or consult engineer if necessary                                                                                                    |
| Difficult to limit output                    | <ul><li>Flue draught is too great</li><li>Large fluctuation in heat draw</li></ul>                                                                                                    | <ul> <li>Re-adjust flue draught regulator</li> <li>Stagger heating system component demand over time</li> </ul>                                                                           |
| Overheating<br>Fault code F04<br>STL tripped | <ul> <li>The amount of heat produced cannot be<br/>dissipated – it may be that a pump has<br/>failed or is not running.</li> </ul>                                                                         | <ul> <li>The cause of the boiler overheating<br/>must be identified.<br/>Consult engineer if necessary.</li> <li>Check the fuses on the boiler</li> </ul>                                 |
| Drive motor too noisy                        | Noise transmission                                                                                                    | <ul> <li>If necessary, place the adjustable<br/>feet of the boiler on rubber pads</li> </ul>                                                                                              |
| Fan too noisy                                | <ul> <li>Fan is dirty</li> <li>Fan or blades loose</li> <li>Noise created by bends or rigid pipe junctions with chimney flue</li> <li>Fan bearing defective</li> </ul>                                     | <ul> <li>Clean fan</li> <li>Eliminate cause</li> <li>Fit insulators/sleeves</li> <li>Order replacement motor</li> </ul>                                                                   |

#### 11 Information/Fault messages

PRO-Flex-11-00-00-00-01-BADE

|     | Category | Origin                                                                                                    | Message                                                                           | Cancellation                      | Possible causes                                                                                                    |
|-----|----------|----------------------------------------------------------------------------------------------------|-----------------------------------------------------------------------------------|-----------------------------------|----------------------------------------------------------------------------------------------------|
| F01 | Fault    | Input TKS1 open longer than "t safe"<br>(door switch)                                                                                                    | Firebox door or outer casing<br>door open<br>(F01)                                | Automatic                         | Door contact switch defective,<br>faulty connection, door or outer<br>casing doors open                                                       |
| F03 | Fault    | CO2 check: in "control mode" after<br>time parameter "t reignition" if CO2 is <<br>"CO2 safe" for longer than "t safe min"                                                            | Fuel combustion fault<br>(F03)                                                    | Reset button                      | No fuel, incorrect air setting,<br>incorrect flue draught, defective<br>oxygen sensor                                                         |
| F04 | Fault    | Boiler temperature BTactual > "BTW"                                                                                                    | Boiler temperature too high.<br>Check flue draught and boiler<br>sensor.<br>(F04) | Reset button                      | Boiler sensor defective<br>Boiler or pump malfunction, faulty<br>contact                                                                      |
| F05 | Fault    | Flue gas check in "control mode" after<br>time param. "X25" if FGT actual +<br>0.5xBT actual < "FGTb" - "FGT safe"<br>for longer that "t safe min"<br>(when output betw. 30 and 100%) | Fuel combustion fault<br>(F05)                                                    | Reset button                      | No fuel, incorrect air setting,<br>incorrect flue draught, defective<br>flue gas sensor                                                       |
| F06 | Fault    | Photosensor sensor signal greater than<br>or equal to "FW" for the period "t safe<br>F06"                                                                                             | No fuel or firebox overfilled<br>(F06)                                            | Reset button                      | No fuel, photosensor dirty or<br>defective, sensor hole dirty,<br>firebox overfilled                                                          |
| F07 | Fault    | After 2 reignition cycles another<br>reignition condition is present within<br>time window "t reignition" from start of<br>control cycle                                              | Ignition not possible. Check<br>fuel<br>(F07)                                     | Reset button                      | No fuel, ignition fan defective,<br>incorrect air setting, defective<br>oxygen sensor<br>Connection faulty                                    |
| F08 | Fault    | With vacuum outfeed, fill level not<br>below limit after conveyor running time<br>"RT G1 min"                                                                                         | Fill level sensor not reacting<br>(F08)                                           | Automatic                         | Fill level sensor dusty or<br>defective<br>Terminals 28-30                                                                                    |
| F11 | Fault    | No response from Hall-effect sensor A1<br>within time parameter "t safe A1"                                                                                                    | Grate cleaner motor sticking or<br>jammed<br>(F11)                                | Reset button                      | Ash box full, grate cleaner<br>jammed, grate jammed, motor or<br>lead defective                                                               |
| F12 | Fault    | No response from Hall-effect sensor G1 within time parameter "t safe"                                                                                                    | Drive motor G1 jammed<br>(F12)                                                    | Reset button                      | Stoker conveyor jammed, connection faulty (test program)                                                                                      |
| F16 | Fault    | STL tripped                                                                                                    | Warning STL high-<br>temperature limiter tripped<br>(F16)                         | Press STL,<br><b>Reset</b> button | Boiler or pump malfunction,<br>check fuses,<br>STL test                                                                                       |
| F19 | Fault    | Param. "O2 sensor comp" or adjusted<br>setting above the limits of parameter<br>"mV top" or "mv btm"                                                                                  | Oxygen sensor readings<br>above limits. Test oxygen<br>sensor<br>(F19)            | Reset button                      | Oxygen sensor dirty or defective,<br>carry out oxygen sensor test,<br>clean sensor                                                            |
| F20 | Fault    | Ash bin cover switch "OFF"<br>for more than 20min (=constantly)                                                                                                    | Ash bin open<br>(F20)                                                             | Automatic                         | Ash bin open<br>Ash bin cover switch defective                                                                                                |
| F21 | Fault    | Length of an oxygen sensor pause<br>longer than "t stop"                                                                                                    | Oxygen sensor pause timeout.<br>Test oxygen sensor.<br>(F21)                      | Reset button                      | Oxygen sensor reading incorrect,<br>connection faulty (carry out<br>oxygen sensor test), check flue<br>draught (FGT too low)                  |
| F22 | Fault    | Fill level not reached within the time<br>"Outfeed max"                                                                                                    | Fill level not reached. Check<br>vacuum system<br>(F22)                           | Reset button                      | No fuel, fill level sensor defective,<br>vacuum pipes clogged, vacuum<br>system not air-tight, vacuum unit<br>defective, outfeed motor jammed |
| F23 | Fault    | Ash box not emptied within the set emptying interval                                                                                                    | Empty ash box<br>(F23)                                                            | Reset button                      | Ash box not emptied or counter not reset after emptying                                                                                       |
| F24 | Fault    | Stoker temperature higher than "T<br>stoker"                                                                                                    | Stoker temp. too high.<br>Check fuel chute.<br>(F24)                              | Reset button                      | Inspection cover on fuel chute<br>leaking                                                                                                    |
| F25 | Fault    | Ash bin full or ash extractor motor jammed                                                                                                    | Ash auger not moving freely or<br>jammed<br>(F25)                                 | Reset button                      | Ash bin full to brim or foreign object blocking ash duct                                                                                      |

#### Information/Fault messages

|     | Category | Origin                                                    | Message                                             | Cancellation | Possible causes                                                                                                    |
|-----|----------|-----------------------------------------------------------|-----------------------------------------------------|--------------|----------------------------------------------------------------------------------------------------|
| F26 | Fault    | Temperature in ash bin higher than "T<br>max bin"         | Ash bin temperature too high.<br>Check bin<br>(F26) | Reset button | Glowing embers in ash bin<br>Ash extraction system not air-<br>tight (ash bin, vacuum hoses,<br>inspection covers) |
| F40 | Fault    | Flue draught fan motor not reaching<br>specified speed    | Flue draught fan speed<br>monitor<br>(F40)          | Reset button | Flue draught fan motor jammed<br>or defective                                                                      |
| F42 | Fault    | Temperature in HE cleaner above<br>"TWK[?] max"           | Heat exchanger cleaner<br>overheated<br>(F42)       | Reset button | Grate ash flap open or sticking;<br>foreign object; sensor defective                                               |
| F45 | Fault    | HE cleaner cannot reach position<br>within "Clean run-on" | HE cleaner not moving freely<br>or jammed<br>(F45)  | Reset button | Drive motor defective<br>Cleaner door contact switch<br>defective<br>HE cleaner sticking                           |

#### 12 Replacing fuses

PRO-12-00-00-00-01-BADE

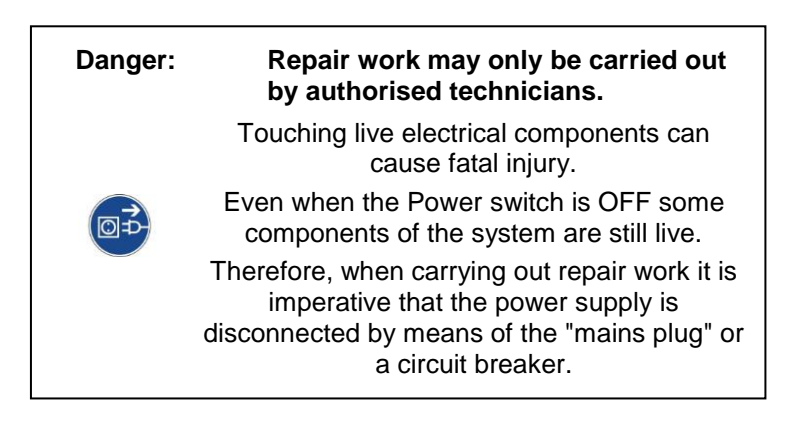

Fuse function is indicated on the relevant electrical wiring diagrams.

#### Replacing fuses

- 1. Set the system to the programme <u>OFF</u> and allow it to cool down for at least 10 minutes.
- 2. Switch the Power switch to "0" and unplug the mains plug to fully disconnect the system from the power supply.
- 3. Unfasten the controller cover and open it.
- 4. With the aid of the list of fuses on the wiring diagram, locate the defective fuse and replace it.
- 5. To replace the fuse, press in the fuse holder 2-3 mm using a medium-sized screwdriver and turn it anticlockwise as far as the stop. Release the fuse holder. The holder and fuse will then pop out a few millimetres.
- 6. Remove the blown fuse and replace with a new one.
- 7. Re-insert the fuse holder, press it in 2-3 mm and secure it in position by turning it half a turn clockwise.

#### 13 System log book

PRO-Flex-13-00-00-00-01-BADE

#### LOG BOOK

for

#### AUTOMATIC WOOD-BURNING BOILER SYSTEMS

as required by the Austrian Technical Directive H118 on Preventative Fire Safety Please note: a log book is not legally required in the UK however it is recommended that one be kept.

System operator:

System installer:

.....

| Boiler system:     |  |
|--------------------|--|
| Make:              |  |
| Туре:              |  |
| Year manufactured: |  |
| Heating output:    |  |

The following checks are to be carried out regularly on the automatic wood-burning boiler system by the system operator when it is in operation:

#### 13.1 Weekly visual inspection:

Once a week the entire boiler system including the fuel store is to be visually inspected. Any deficiencies identified are to be rectified immediately.

#### 13.2 Monthly checks:

The following monthly checks are to be carried out and, if a log book is maintained, should be recorded in the log book:

- Flue gas passages clean (flue gas channels in boiler, flue connecting pipe and smoke trap)
- Controller functioning properly
- Fault indication/warning system(s) functioning properly
- Combustion air and flue draught fans functioning properly
- Firebox in good order
- Portable fire extinguisher ready for use
- Correct storage of ash
- No combustibles stored in boiler room
- No accumulation of combustible deposits on roof
- Fire safety closures (fire doors self-closing)

#### 13.3 Servicing:

The heating system must be serviced and inspected in accordance with the regional, local and statutory regulations of the country of use.

We recommend that a maintenance contract is taken out providing for annual servicing by an authorised technician.

| Year:                       | System operator: |     |     |     |     |     |     | Serviced by: |     |     |     |     |         |
|-----------------------------|------------------|-----|-----|-----|-----|-----|-----|--------------|-----|-----|-----|-----|---------|
| Monthly<br>Check            | Jan              | Feb | Mar | Apr | May | Jun | Jul | Aug          | Sep | Oct | Nov | Dec | Remarks |
| Flue gas passages           |                  |     |     |     |     |     |     |              |     |     |     |     |         |
| Controller                  |                  |     |     |     |     |     |     |              |     |     |     |     |         |
| Warning system(s)           |                  |     |     |     |     |     |     |              |     |     |     |     |         |
| Fans                        |                  |     |     |     |     |     |     |              |     |     |     |     |         |
| Firebox                     |                  |     |     |     |     |     |     |              |     |     |     |     |         |
| Portable fire extinguisher  |                  |     |     |     |     |     |     |              |     |     |     |     |         |
| Ash storage                 |                  |     |     |     |     |     |     |              |     |     |     |     |         |
| Items stored in boiler room |                  |     |     |     |     |     |     |              |     |     |     |     |         |
| Deposits on roof            |                  |     |     |     |     |     |     |              |     |     |     |     |         |
| Fire safety closures        |                  |     |     |     |     |     |     |              |     |     |     |     |         |
| Smoke trap cleaning         |                  |     |     |     |     |     |     |              |     |     |     |     |         |
| Signature/initials          |                  |     |     |     |     |     |     |              |     |     |     |     |         |

| Year:                       | System operator: |     |     |     |     |     |     | Serviced by: |     |     |     |     |         |
|-----------------------------|------------------|-----|-----|-----|-----|-----|-----|--------------|-----|-----|-----|-----|---------|
| Monthly<br>Check            | Jan              | Feb | Mar | Apr | May | Jun | Jul | Aug          | Sep | Oct | Nov | Dec | Remarks |
| Flue gas passages           |                  |     |     |     |     |     |     |              |     |     |     |     |         |
| Controller                  |                  |     |     |     |     |     |     |              |     |     |     |     |         |
| Warning system(s)           |                  |     |     |     |     |     |     |              |     |     |     |     |         |
| Fans                        |                  |     |     |     |     |     |     |              |     |     |     |     |         |
| Firebox                     |                  |     |     |     |     |     |     |              |     |     |     |     |         |
| Portable fire extinguisher  |                  |     |     |     |     |     |     |              |     |     |     |     |         |
| Ash storage                 |                  |     |     |     |     |     |     |              |     |     |     |     |         |
| Items stored in boiler room |                  |     |     |     |     |     |     |              |     |     |     |     |         |
| Deposits on roof            |                  |     |     |     |     |     |     |              |     |     |     |     |         |
| Fire safety closures        |                  |     |     |     |     |     |     |              |     |     |     |     |         |
| Smoke trap cleaning         |                  |     |     |     |     |     |     |              |     |     |     |     |         |
| Signature/initials          |                  |     |     |     |     |     |     |              |     |     |     |     |         |

| Year:                       | System operator: |     |     |     |     |     |     | Serviced by: |     |     |     |     |         |
|-----------------------------|------------------|-----|-----|-----|-----|-----|-----|--------------|-----|-----|-----|-----|---------|
| Monthly<br>Check            | Jan              | Feb | Mar | Apr | May | Jun | Jul | Aug          | Sep | Oct | Nov | Dec | Remarks |
| Flue gas passages           |                  |     |     |     |     |     |     |              |     |     |     |     |         |
| Controller                  |                  |     |     |     |     |     |     |              |     |     |     |     |         |
| Warning system(s)           |                  |     |     |     |     |     |     |              |     |     |     |     |         |
| Fans                        |                  |     |     |     |     |     |     |              |     |     |     |     |         |
| Firebox                     |                  |     |     |     |     |     |     |              |     |     |     |     |         |
| Portable fire extinguisher  |                  |     |     |     |     |     |     |              |     |     |     |     |         |
| Ash storage                 |                  |     |     |     |     |     |     |              |     |     |     |     |         |
| Items stored in boiler room |                  |     |     |     |     |     |     |              |     |     |     |     |         |
| Deposits on roof            |                  |     |     |     |     |     |     |              |     |     |     |     |         |
| Fire safety closures        |                  |     |     |     |     |     |     |              |     |     |     |     |         |
| Smoke trap cleaning         |                  |     |     |     |     |     |     |              |     |     |     |     |         |
| Signature/initials          |                  |     |     |     |     |     |     |              |     |     |     |     |         |

| Year:                       | Syste | em opei | rator: |     |     |     | Serviced by: |     |     |     |     |     |         |
|-----------------------------|-------|---------|--------|-----|-----|-----|--------------|-----|-----|-----|-----|-----|---------|
| Monthly<br>Check            | Jan   | Feb     | Mar    | Apr | May | Jun | Jul          | Aug | Sep | Oct | Nov | Dec | Remarks |
| Flue gas passages           |       |         |        |     |     |     |              |     |     |     |     |     |         |
| Controller                  |       |         |        |     |     |     |              |     |     |     |     |     |         |
| Warning system(s)           |       |         |        |     |     |     |              |     |     |     |     |     |         |
| Fans                        |       |         |        |     |     |     |              |     |     |     |     |     |         |
| Firebox                     |       |         |        |     |     |     |              |     |     |     |     |     |         |
| Portable fire extinguisher  |       |         |        |     |     |     |              |     |     |     |     |     |         |
| Ash storage                 |       |         |        |     |     |     |              |     |     |     |     |     |         |
| Items stored in boiler room |       |         |        |     |     |     |              |     |     |     |     |     |         |
| Deposits on roof            |       |         |        |     |     |     |              |     |     |     |     |     |         |
| Fire safety closures        |       |         |        |     |     |     |              |     |     |     |     |     |         |
| Smoke trap cleaning         |       |         |        |     |     |     |              |     |     |     |     |     |         |
| Signature/initials          |       |         |        |     |     |     |              |     |     |     |     |     |         |

| Year:                       | System operator: |     |     |     |     |     |     | Serviced by: |     |     |     |     |         |
|-----------------------------|------------------|-----|-----|-----|-----|-----|-----|--------------|-----|-----|-----|-----|---------|
| Monthly<br>Check            | Jan              | Feb | Mar | Apr | May | Jun | Jul | Aug          | Sep | Oct | Nov | Dec | Remarks |
| Flue gas passages           |                  |     |     |     |     |     |     |              |     |     |     |     |         |
| Controller                  |                  |     |     |     |     |     |     |              |     |     |     |     |         |
| Warning system(s)           |                  |     |     |     |     |     |     |              |     |     |     |     |         |
| Fans                        |                  |     |     |     |     |     |     |              |     |     |     |     |         |
| Firebox                     |                  |     |     |     |     |     |     |              |     |     |     |     |         |
| Portable fire extinguisher  |                  |     |     |     |     |     |     |              |     |     |     |     |         |
| Ash storage                 |                  |     |     |     |     |     |     |              |     |     |     |     |         |
| Items stored in boiler room |                  |     |     |     |     |     |     |              |     |     |     |     |         |
| Deposits on roof            |                  |     |     |     |     |     |     |              |     |     |     |     |         |
| Fire safety closures        |                  |     |     |     |     |     |     |              |     |     |     |     |         |
| Smoke trap cleaning         |                  |     |     |     |     |     |     |              |     |     |     |     |         |
| Signature/initials          |                  |     |     |     |     |     |     |              |     |     |     |     |         |

| Year:                       | System operator: |     |     |     |     |     |     | Serviced by: |     |     |     |     |         |
|-----------------------------|------------------|-----|-----|-----|-----|-----|-----|--------------|-----|-----|-----|-----|---------|
| Monthly<br>Check            | Jan              | Feb | Mar | Apr | May | Jun | Jul | Aug          | Sep | Oct | Nov | Dec | Remarks |
| Flue gas passages           |                  |     |     |     |     |     |     |              |     |     |     |     |         |
| Controller                  |                  |     |     |     |     |     |     |              |     |     |     |     |         |
| Warning system(s)           |                  |     |     |     |     |     |     |              |     |     |     |     |         |
| Fans                        |                  |     |     |     |     |     |     |              |     |     |     |     |         |
| Firebox                     |                  |     |     |     |     |     |     |              |     |     |     |     |         |
| Portable fire extinguisher  |                  |     |     |     |     |     |     |              |     |     |     |     |         |
| Ash storage                 |                  |     |     |     |     |     |     |              |     |     |     |     |         |
| Items stored in boiler room |                  |     |     |     |     |     |     |              |     |     |     |     |         |
| Deposits on roof            |                  |     |     |     |     |     |     |              |     |     |     |     |         |
| Fire safety closures        |                  |     |     |     |     |     |     |              |     |     |     |     |         |
| Smoke trap cleaning         |                  |     |     |     |     |     |     |              |     |     |     |     |         |
| Signature/initials          |                  |     |     |     |     |     |     |              |     |     |     |     |         |

| Year:                       | System operator: |     |     |     |     |     |     | Serviced by: |     |     |     |     |         |
|-----------------------------|------------------|-----|-----|-----|-----|-----|-----|--------------|-----|-----|-----|-----|---------|
| Monthly<br>Check            | Jan              | Feb | Mar | Apr | May | Jun | Jul | Aug          | Sep | Oct | Nov | Dec | Remarks |
| Flue gas passages           |                  |     |     |     |     |     |     |              |     |     |     |     |         |
| Controller                  |                  |     |     |     |     |     |     |              |     |     |     |     |         |
| Warning system(s)           |                  |     |     |     |     |     |     |              |     |     |     |     |         |
| Fans                        |                  |     |     |     |     |     |     |              |     |     |     |     |         |
| Firebox                     |                  |     |     |     |     |     |     |              |     |     |     |     |         |
| Portable fire extinguisher  |                  |     |     |     |     |     |     |              |     |     |     |     |         |
| Ash storage                 |                  |     |     |     |     |     |     |              |     |     |     |     |         |
| Items stored in boiler room |                  |     |     |     |     |     |     |              |     |     |     |     |         |
| Deposits on roof            |                  |     |     |     |     |     |     |              |     |     |     |     |         |
| Fire safety closures        |                  |     |     |     |     |     |     |              |     |     |     |     |         |
| Smoke trap cleaning         |                  |     |     |     |     |     |     |              |     |     |     |     |         |
| Signature/initials          |                  |     |     |     |     |     |     |              |     |     |     |     |         |

| Year:                       | System operator: |     |     |     |     |     |     | Serviced by: |     |     |     |     |         |  |  |
|-----------------------------|------------------|-----|-----|-----|-----|-----|-----|--------------|-----|-----|-----|-----|---------|--|--|
| Monthly<br>Check            | Jan              | Feb | Mar | Apr | May | Jun | Jul | Aug          | Sep | Oct | Nov | Dec | Remarks |  |  |
| Flue gas passages           |                  |     |     |     |     |     |     |              |     |     |     |     |         |  |  |
| Controller                  |                  |     |     |     |     |     |     |              |     |     |     |     |         |  |  |
| Warning system(s)           |                  |     |     |     |     |     |     |              |     |     |     |     |         |  |  |
| Fans                        |                  |     |     |     |     |     |     |              |     |     |     |     |         |  |  |
| Firebox                     |                  |     |     |     |     |     |     |              |     |     |     |     |         |  |  |
| Portable fire extinguisher  |                  |     |     |     |     |     |     |              |     |     |     |     |         |  |  |
| Ash storage                 |                  |     |     |     |     |     |     |              |     |     |     |     |         |  |  |
| Items stored in boiler room |                  |     |     |     |     |     |     |              |     |     |     |     |         |  |  |
| Deposits on roof            |                  |     |     |     |     |     |     |              |     |     |     |     |         |  |  |
| Fire safety closures        |                  |     |     |     |     |     |     |              |     |     |     |     |         |  |  |
| Smoke trap cleaning         |                  |     |     |     |     |     |     |              |     |     |     |     |         |  |  |
| Signature/initials          |                  |     |     |     |     |     |     |              |     |     |     |     |         |  |  |

| Year:                       | System operator: |     |     |     |     |     |     | Serviced by: |     |     |     |     |         |  |
|-----------------------------|------------------|-----|-----|-----|-----|-----|-----|--------------|-----|-----|-----|-----|---------|--|
| Monthly<br>Check            | Jan              | Feb | Mar | Apr | May | Jun | Jul | Aug          | Sep | Oct | Nov | Dec | Remarks |  |
| Flue gas passages           |                  |     |     |     |     |     |     |              |     |     |     |     |         |  |
| Controller                  |                  |     |     |     |     |     |     |              |     |     |     |     |         |  |
| Warning system(s)           |                  |     |     |     |     |     |     |              |     |     |     |     |         |  |
| Fans                        |                  |     |     |     |     |     |     |              |     |     |     |     |         |  |
| Firebox                     |                  |     |     |     |     |     |     |              |     |     |     |     |         |  |
| Portable fire extinguisher  |                  |     |     |     |     |     |     |              |     |     |     |     |         |  |
| Ash storage                 |                  |     |     |     |     |     |     |              |     |     |     |     |         |  |
| Items stored in boiler room |                  |     |     |     |     |     |     |              |     |     |     |     |         |  |
| Deposits on roof            |                  |     |     |     |     |     |     |              |     |     |     |     |         |  |
| Fire safety closures        |                  |     |     |     |     |     |     |              |     |     |     |     |         |  |
| Smoke trap cleaning         |                  |     |     |     |     |     |     |              |     |     |     |     |         |  |
| Signature/initials          |                  |     |     |     |     |     |     |              |     |     |     |     |         |  |

| Year:                       | System operator: |     |     |     |     |     |     | Serviced by: |     |     |     |     |         |  |  |
|-----------------------------|------------------|-----|-----|-----|-----|-----|-----|--------------|-----|-----|-----|-----|---------|--|--|
| Monthly<br>Check            | Jan              | Feb | Mar | Apr | May | Jun | Jul | Aug          | Sep | Oct | Nov | Dec | Remarks |  |  |
| Flue gas passages           |                  |     |     |     |     |     |     |              |     |     |     |     |         |  |  |
| Controller                  |                  |     |     |     |     |     |     |              |     |     |     |     |         |  |  |
| Warning system(s)           |                  |     |     |     |     |     |     |              |     |     |     |     |         |  |  |
| Fans                        |                  |     |     |     |     |     |     |              |     |     |     |     |         |  |  |
| Firebox                     |                  |     |     |     |     |     |     |              |     |     |     |     |         |  |  |
| Portable fire extinguisher  |                  |     |     |     |     |     |     |              |     |     |     |     |         |  |  |
| Ash storage                 |                  |     |     |     |     |     |     |              |     |     |     |     |         |  |  |
| Items stored in boiler room |                  |     |     |     |     |     |     |              |     |     |     |     |         |  |  |
| Deposits on roof            |                  |     |     |     |     |     |     |              |     |     |     |     |         |  |  |
| Fire safety closures        |                  |     |     |     |     |     |     |              |     |     |     |     |         |  |  |
| Smoke trap cleaning         |                  |     |     |     |     |     |     |              |     |     |     |     |         |  |  |
| Signature/initials          |                  |     |     |     |     |     |     |              |     |     |     |     |         |  |  |

If you require more system log book pages, please photocopy them.

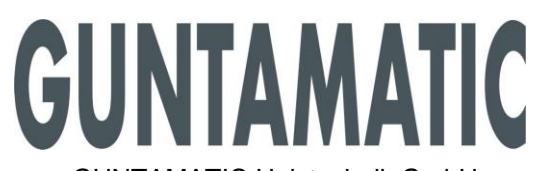

GUNTAMATIC Heiztechnik GmbH A – 4722 PEUERBACH Bruck 7 Tel: 0043 (0) 7276 / 2441-0 Fax: 0043 (0)7276 / 3031 E-mail: <u>office@guntamatic.com</u> Subject to printing errors and technical amendments.